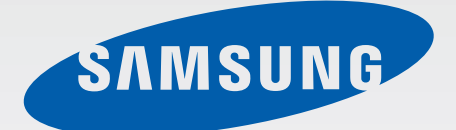

# SM-G355H/DS SM-G355H

# Manual do utilizador

www.samsung.com

# Acerca deste manual

Este dispositivo oferece comunicações móveis de alta qualidade e entretenimento, através dos altos padrões e experiência tecnológica da Samsung. Este manual do utilizador foi concebido especificamente para detalhar as funções e funcionalidades do dispositivo.

- Leia atentamente o presente manual antes de utilizar o dispositivo para assegurar uma utilização segura e correcta.
- As descrições baseiam-se nas definições padrão do dispositivo.
- As imagens e capturas de ecrã poderão ter um aspecto diferente em relação ao próprio produto.
- O conteúdo pode diferir do produto final ou do software fornecido pelas operadoras ou distribuidores e está sujeito a alterações sem aviso prévio. Para a versão mais recente do manual, consulte o sítio da web da Samsung, *www.samsung.com*.
- Conteúdo (conteúdo de alta qualidade) que requeira muita utilização da CPU e da RAM irá afectar o desempenho geral do dispositivo. Aplicações relacionadas com o conteúdo poderão não funcionar correctamente dependendo das especificações do dispositivo e do ambiente em que está a ser usado.
- As funcionalidades e serviços adicionais disponíveis poderão variar consoante o dispositivo, software ou a operadora.
- As aplicações e as respectivas funções poderão variar consoante o país, a região ou as especificações do hardware. A Samsung não ser responsabiliza por problemas de desempenho causados por aplicações que não as fornecidas pela Samsung.
- A Samsung não se responsabiliza por problemas de desempenho ou incompatibilidades resultantes de configurações de registo editadas ou software de sistema operativo modificado. A tentativa de personalização do sistema operativo pode resultar no mau funcionamento do dispositivo ou das aplicações.
- Software, fontes de som, fundos, imagens e outros conteúdos multimédia fornecidos neste dispositivo são licenciados para uso limitado. A transferência e utilização destes materiais para fins comerciais ou outros fins constituem uma infracção das leis dos direitos de autor. Os utilizadores são inteiramente responsáveis pela utilização ilegal de multimédia.
- Os serviços de dados poderão ter custos adicionais, tal como mensageiros, transferências da Internet, sincronização automática, ou utilização dos serviços de localização. Para evitar os custos adicionais, seleccione o tarifário de dados adequado. Para mais detalhes, contacte a sua operadora.

- As aplicações padrão fornecidas com o dispositivo podem ser actualizadas e deixarem de ser suportadas, sem aviso prévio. No caso de ter dúvidas em relação a alguma aplicação fornecida com o dispositivo, contacte um Centro de Assistência Samsung. Para aplicações instaladas pelo utilizador, contacte a operadora.
- Modificar o sistema operativo do dispositivo ou instalar softwares de origens não oficiais pode resultar no mau funcionamento do dispositivo e corrupção ou perda de dados. Estas acções são uma violação do seu contrato com a Samsung, o que invalidará a garantia.
- As funções suportadas podem variar e estar etiquetadas de forma diferente consoante o modelo do dispositivo seja Single ou Dual SIM.

# Ícones indicadores

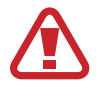

Atenção: situações possíveis de causar ferimentos em si ou noutras pessoas

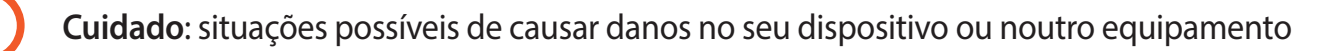

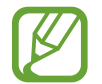

Nota: notas, dicas de utilização ou informação adicional

# Copyright

Copyright © 2014 Samsung Electronics

Este manual está protegido pelas leis internacionais de copyright.

Nenhuma parte deste manual pode ser reproduzida, traduzida ou transmitida de maneira alguma, nem por nenhum meio, electrónico ou mecânico, incluindo fotocópia, gravação ou armazenado em armazenamento de informação ou sistema de obtenção, sem obter primeiro o consentimento escrito da Samsung Electronics.

# **Marcas Registadas**

- SAMSUNG e o logotipo SAMSUNG são marcas registadas da Samsung Electronics.
- Bluetooth<sup>®</sup> é uma marca registada da Bluetooth SIG, Inc. por todo o mundo.
- Wi-Fi<sup>®</sup>, Wi-Fi Protected Setup<sup>™</sup>, Wi-Fi Direct<sup>™</sup>, Wi-Fi CERTIFIED<sup>™</sup> e o logotipo Wi-Fi são marcas registadas da Wi-Fi Alliance.
- Todas as outras marcas registadas e copyrights são propriedade dos seus respectivos proprietários.

# Índice

## Começar

- 7 Descrição do dispositivo
- 8 Teclas
- 9 Conteúdo da embalagem
- 10 Colocar o cartão SIM ou USIM e a bateria
- 14 Carregar a bateria
- 16 Colocar um cartão de memória
- 18 Ligar e desligar o dispositivo
- 19 Segurar o dispositivo
- 19 Bloquear e desbloquear o dispositivo
- 19 Ajustar o volume
- 19 Mudar para o modo Silencioso
- 20 Utilizar dois cartões SIM ou USIM

# Básico

- 21 Ícones indicadores
- 22 Utilizar o ecrã táctil
- 25 Rotação do ecrã
- 26 Notificações
- 27 Ecrã principal
- 29 Ecrã de aplicações
- 30 Usar aplicações
- 31 Introduzir texto
- 32 Ligar-se a uma rede Wi-Fi
- 33 Configurar contas
- 34 Transferir ficheiros
- 35 Segurança do dispositivo
- 37 Actualizar o dispositivo

## Comunicações

- 38 Telefone
- 43 Contactos
- 46 Mensagem
- 47 E-mail
- 49 Google Mail
- 51 Hangouts
- 51 Google+
- 52 Fotografias
- 52 ChatON

### Web & Rede

- 53 Internet
- 54 Chrome
- 55 Bluetooth

# Multimédia

- 57 Câmara
- 63 Galeria
- 65 Vídeo
- 66 YouTube
- 67 Rádio

# Aplicações e lojas de multimédia

- 69 Play Store
- 70 Samsung Apps (GALAXY Apps)
- 70 Play Livros
- 71 Play Filmes
- 71 Play Music
- 71 Jogos Play
- 71 Play Quiosque

# Utilidades

- 72 Memorando
- 73 S Planner
- 74 Drive
- 75 Relógio
- 76 Calculadora
- 77 Gravador de Voz
- 78 Google
- 79 Pesquisa por Voz
- 79 Os Meus Ficheiros
- 81 Transferências

# Viagens & locais

82 Maps

# Definições

- 83 Acerca das Definições
- 83 Wi-Fi
- 84 Bluetooth
- 84 Ancoragem e Hotspot portátil
- 85 Modo de voo
- 85 Utilização de dados
- 85 Gestor de cartões SIM (modelos dual SIM)
- 86 Mais redes
- 87 Ecrã bloqueado
- 87 Som
- 88 Visor e luz
- 89 Chamada
- 90 Memória
- 90 Modo de economia de energia
- 90 Bateria
- 91 Gestor de aplicações
- 91 Localização
- 91 Segurança
- 92 Idioma e introdução
- 95 Cópia de segurança e reposição
- 95 Adicionar conta
- 95 Data e hora
- 96 Acessibilidade
- 97 Acessórios
- 97 A imprimir
- 97 Acerca do dispositivo
- 97 Definições Google

# Resolução de problemas

# Começar

# Descrição do dispositivo

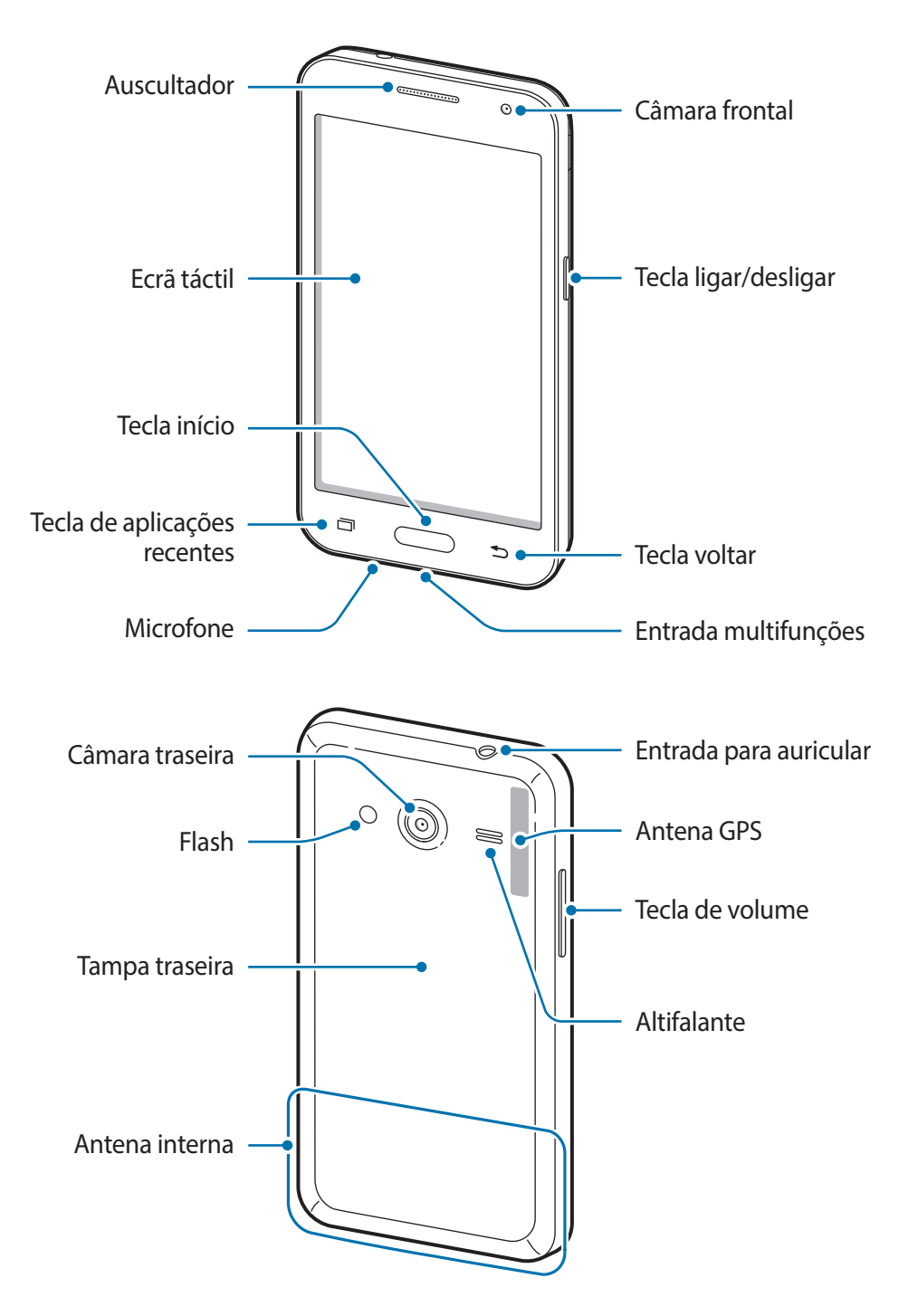

- Não cubra a área da antena com as suas mãos ou outros objectos. Isto pode causar problemas de conectividade ou esgotar a bateria.
  - Recomenda-se a utilização de um protector de ecrã aprovado pela Samsung.
     Protectores de ecrã não aprovados pela podem causar o mau funcionamento dos sensores.
  - Não deixe água entrar em contacto com o ecrã táctil. O ecrã táctil poderá não funcionar correctamente em condições de muita humidade ou em contacto com água.

# **Teclas**

| Tecla |                        | Função                                                                                                    |
|-------|------------------------|----------------------------------------------------------------------------------------------------|
|       | Ligar/<br>desligar     | <ul> <li>Prima sem soltar para ligar ou desligar o dispositivo.</li> </ul>                                                                                      |
|       |                        | <ul> <li>Prima sem soltar por mais de 7 segundos para reiniciar o<br/>dispositivo, no caso de sofrer erros fatais, se desligar ou não<br/>responder.</li> </ul> |
|       |                        | <ul> <li>Prima para bloquear ou desbloquear o dispositivo. O dispositivo<br/>bloqueia depois de o ecrã táctil se desligar.</li> </ul>                           |
|       | Aplicações<br>recentes | Toque para abrir a lista das aplicações recentes.                                                                                                    |
|       | Início                 | <ul> <li>Prima para voltar para o Ecrã principal.</li> </ul>                                                                                                    |
|       |                        | Prima sem soltar para iniciar a procura do Google.                                                                                                    |
| 5     | Voltar                 | Toque para voltar para o ecrã anterior.                                                                                                    |
|       | Volume                 | <ul> <li>Prima para ajustar o volume do dispositivo.</li> </ul>                                                                                                 |

# Conteúdo da embalagem

Verifique se na embalagem estão todos estes itens:

- Dispositivo
- Bateria
- · Manual de consulta rápida
- Os itens fornecidos com o dispositivo e todos os acessórios disponíveis podem diferir dependendo da região ou operadora.
- Os itens fornecidos foram criados apenas para o seu dispositivo, pelo que poderão ser incompatíveis com outros dispositivos.
- A aparência e especificações podem ser alteradas sem qualquer aviso prévio.
- Poderá adquirir acessórios adicionais para o seu dispositivo num distribuidor oficial Samsung. Certifique-se de que são compatíveis com o dispositivo antes de os adquirir.
- Outros acessórios poderão ser incompatíveis com o seu dispositivo.
- Utilize apenas acessórios recomendado pela Samsung. O mau funcionamento causado pelo uso de acessórios não aprovados não é coberto pelo serviço de garantia.
- A disponibilidade de todos os acessórios está dependente, exclusivamente, das empresas fabricantes. Para obter mais informações sobre os acessórios disponíveis, consulte o sítio da web da Samsung.

```
Começar
```

# Colocar o cartão SIM ou USIM e a bateria

Coloque o cartão SIM ou USIM fornecido pela operadora e a bateria fornecida.

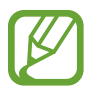

Este dispositivo só funciona com cartões microSIM.

Retire a tampa traseira.

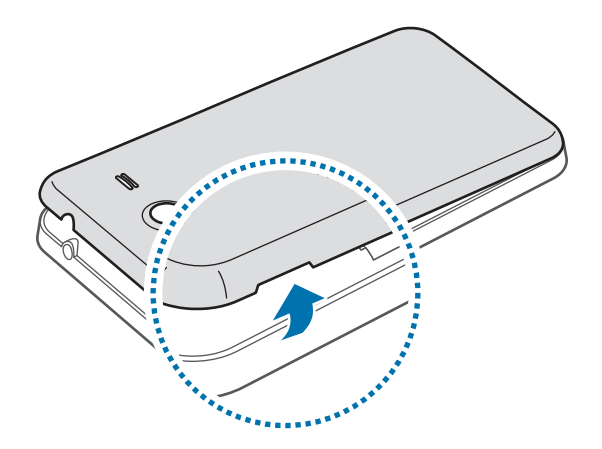

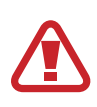

Tenha cuidado ao retirar a tampa traseira para não danificar as suas unhas.

Não dobre ou torça a tampa traseira em excesso. Ao fazê-lo poderá danificar a tampa.

Começar

2 ► Modelos Dual SIM: Coloque o cartão SIM ou USIM com os contactos dourados virados para baixo.

Insira o cartão SIM ou USIM principal na ranhura 1 (1) e o cartão SIM ou USIM secundário na ranhura 2 (2).

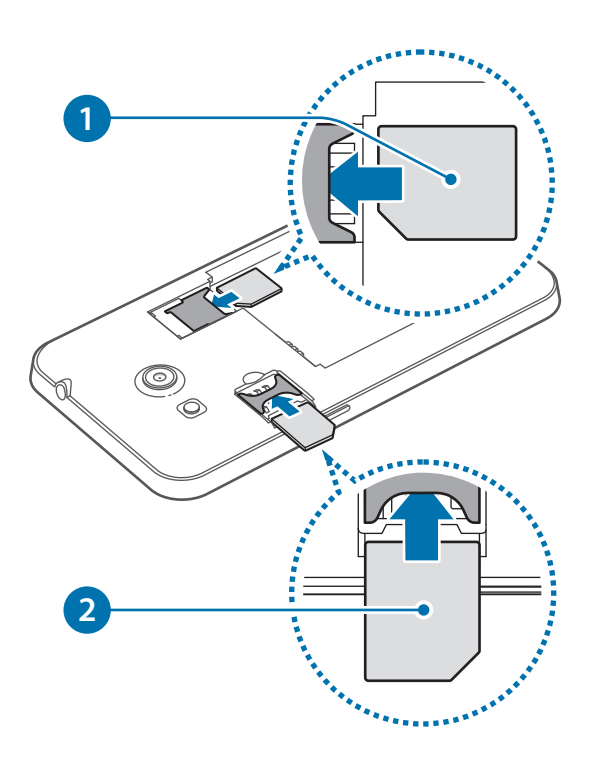

Modelos Single SIM: Coloque o cartão SIM ou USIM com os contactos dourados virados para baixo.

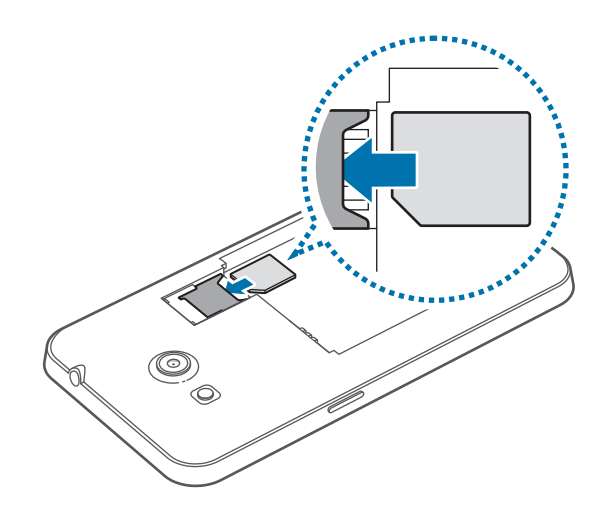

- Não retire a fita protectora que cobre a antena, pois pode danificar a mesma.
  - Não insira um cartão de memória na ranhura para o cartão SIM. Caso um cartão de memória fique alojado na ranhura do cartão SIM, leve o dispositivo a um Centro de Assistência Samsung para retirarem o cartão de memória.
  - Não perca nem deixe ninguém utilizar o seu cartão SIM ou USIM. A Samsung não é responsável por danos ou inconvenientes causados pela perda ou roubo dos cartões.

**3** Coloque a bateria.

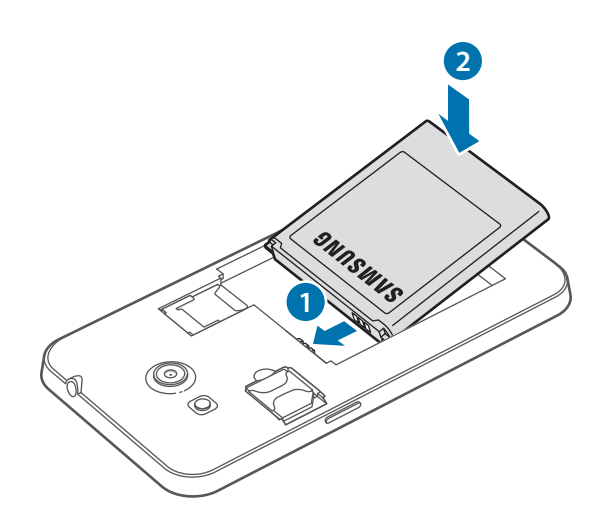

**4** Volte a colocar a tampa traseira.

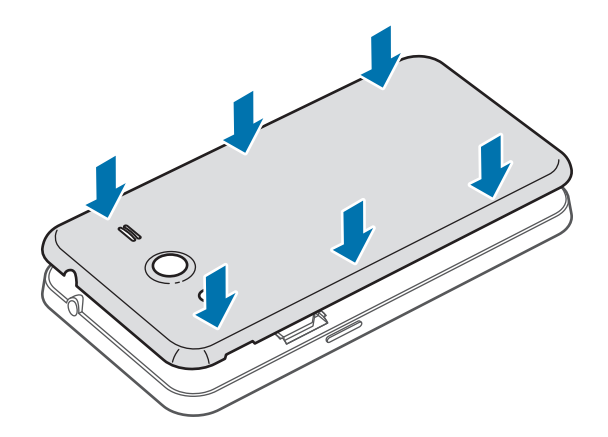

#### Remover o cartão SIM ou USIM e a bateria

- 1 Retire a tampa traseira.
- 2 ► Modelos Dual SIM: Retire a bateria e, em seguida, retire o cartão SIM ou USIM.

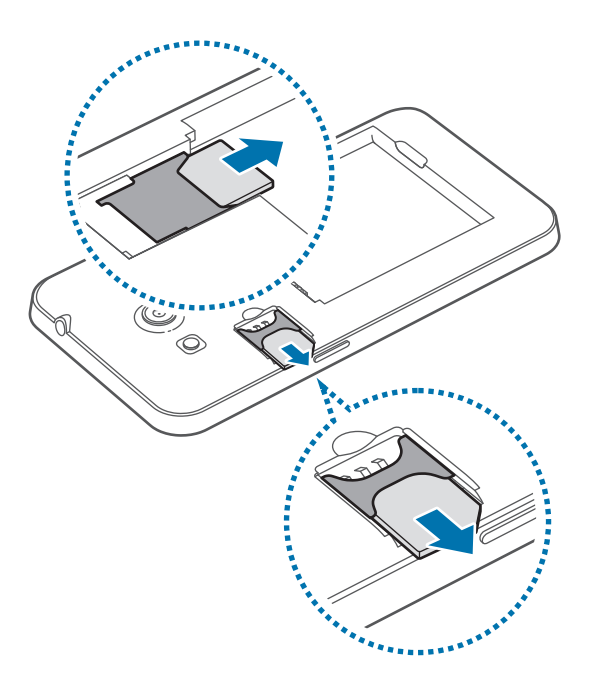

► Modelos Single SIM: Retire o cartão SIM ou USIM.

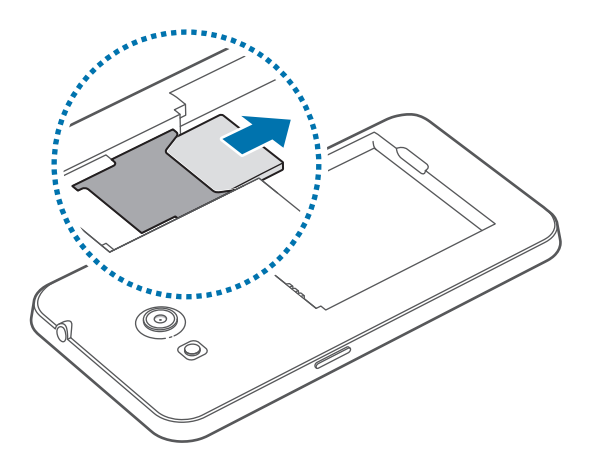

# Carregar a bateria

Utilize o carregador para carregar a bateria antes de utilizar o dispositivo pela primeira vez. Também pode utilizar um computador para carregar o dispositivo através do cabo USB.

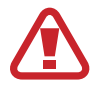

Utilize apenas carregadores, baterias e cabos aprovados pela Samsung. Carregadores ou cabos não recomendados podem fazer com que a bateria expluda ou danificar o dispositivo.

- Quando a bateria estiver fraca, surge o ícone de bateria vazia.
- Se a bateria estiver totalmente descarregada, não é possível ligar imediatamente o dispositivo quando o ligar ao carregador. Deixe a bateria recarregar alguns minutos antes de ligar o dispositivo.
- Se utilizar várias aplicações em simultâneo, aplicações de rede ou aplicações que requeiram uma ligação a outro dispositivo, a bateria esgotar-se-á rapidamente. Para evitar que se desligue da rede ou que o dispositivo se desligue durante a transferência de dados, utilize estas aplicações sempre depois de carregar totalmente a bateria.

### Carregar com o carregador

Ligue o terminal mais pequeno do carregador na entrada multifunções do dispositivo e ligue o terminal maior do carregador na tomada eléctrica.

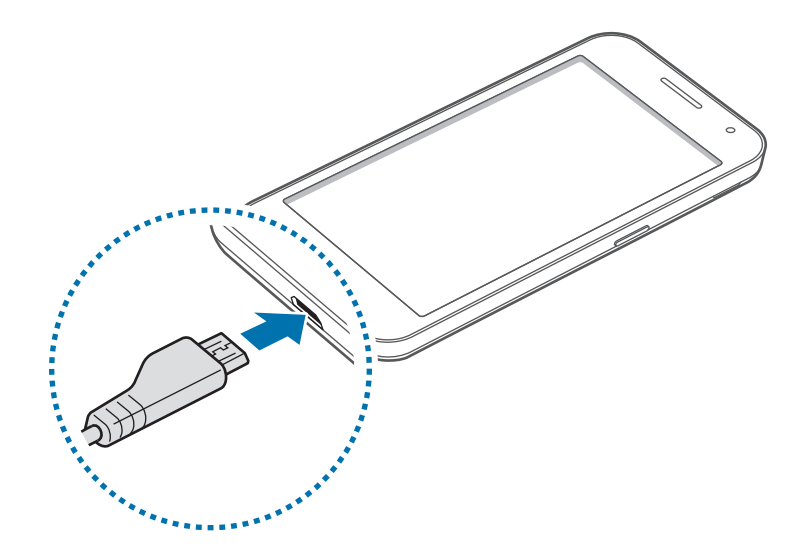

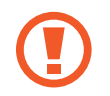

A ligação incorrecta do carregador pode causar danos graves no dispositivo. Todos os danos causadoa por utilização incorrecta não estão cobertos pela garantia.

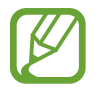

- Pode utilizar o dispositivo enquanto este estiver a ser carregado. No entanto, o carregamento poderá demorar mais tempo.
- É possível que o ecrã táctil não funcione caso a alimentação recebida pelo dispositivo durante o carregamento seja instável. Se isto acontecer, desligue o carregador do dispositivo.
- É possível que o dispositivo aqueça durante o carregamento. Esta situação é normal e não deverá afectar a vida útil do dispositivo nem o seu desempenho. Caso a bateria aqueça mais do que o normal, o carregador poderá deixar de carregar.
- Caso o dispositivo não esteja a carregar adequadamente, leveo carregador e o dispositivo a um Centro de Assistência Samsung.

Depois de o carregamento estar concluído, desligue o dispositivo do carregador. Em primeiro lugar, desligue o carregador do dispositivo e só depois da tomada eléctrica.

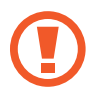

Não retire a bateria antes de retirar o carregador. Pois poderá danificar o dispositivo.

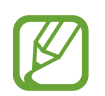

Para economizar energia, desligue o carregador da tomada quando não estiver em uso. O carregador não possui um interruptor para ligar/desligar, pelo que deve desligá-lo da tomada eléctrica quando não estiver em uso, de maneira a poupar energia. O carregador deve ficar próximo da tomada eléctrica e com fácil acesso quando está a carregar.

#### Verificar o estado da carga da bateria

Quando carregar a bateria com o dispositivo desligado, os seguintes ícones mostrarão o estado da carga da bateria:

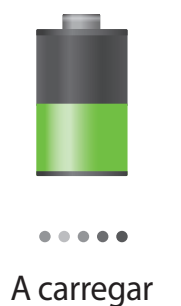

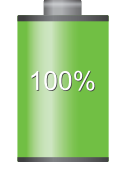

Totalmente carregada

### Reduzir o consumo da bateria

O seu dispositivo oferece-lhe opções que o ajudam a economizar a energia da bateria. Ao personalizar estas opções e desactivando funções em segundo plano, poderá utilizar o seu dispositivo por mais tempo entre carregamentos:

- Quando não estiver a utilizar o dispositivo, altere para o modo de suspensão, premindo a Tecla ligar/desligar.
- Termine todas as aplicações desnecessárias no gestor de tarefas.
- Desactive a funcionalidade Bluetooth.
- · Desactive a funcionalidade Wi-Fi.
- Desactive a sincronização automática das aplicações.
- Reduza a duração da luz de fundo.
- Reduza o brilho do visor.

# Colocar um cartão de memória

O seu dispositivo é compatível com cartões de memória com capacidade máxima de 64 GB. Dependendo do fabricante e do tipo de cartão de memória, alguns cartões podem não ser compatíveis com o seu dispositivo.

- Alguns cartões de memória poderão não ser totalmente compatíveis com o dispositivo. Utilizar um cartão incompatível poderá danificar o dispositivo ou o cartão de memória ou pode corromper os dados armazenados no cartão.
- · Insira o cartão de memória virado para cima.

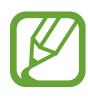

- O dispositivo suporta apenas cartões de memória com a estrutura de ficheiros do tipo VFAT e exFAT. Caso insira um cartão formatado de outra forma, o dispositivo pede que volte a formatar o cartão de memória.
  - Guardar e apagar frequentemente dados reduz o tempo de vida do cartão de memória.
  - Ao inserir um cartão de memória no dispositivo, o diretório do ficheiro do cartão aparece na pasta **SD card**.

- 1 Retire a tampa traseira e a bateria.
- 2 Insira um cartão de memória com os contactos dourados virados para baixo.
- 3 Volte a colocar a bateria e a tampa traseira.

### Remover o cartão de memória

Antes de remover o cartão de memória, primeiro desactive-o para remoção segura. No Ecrã principal, toque em  $\blacksquare \rightarrow Definições \rightarrow Memória \rightarrow Desmontar o cartão SD$ .

- 1 Retire a tampa traseira e a bateria.
- 2 Retire o cartão de memória.
- 3 Volte a colocar a bateria e a tampa traseira.

Não remova o cartão de memória se o dispositivo estiver a transferir ou a aceder a informação. Ao fazê-lo poderá fazer com que os dados se percam, danifiquem ou fiquem corrompidos no cartão de memória ou no dispositivo. A Samsung não é responsável pelas perdas resultantes da utilização inadequada de cartões de memória danificados, incluindo a perda de dados.

### Formatar o cartão de memória

Um cartão de memória formatado num computador pode não ser compatível com o dispositivo. Formate o cartão de memória no dispositivo.

No Ecrã principal, toque em  $\boxplus \rightarrow$  **Definições**  $\rightarrow$  **Memória**  $\rightarrow$  **Formatar o cartão SD**  $\rightarrow$  **Formatar o cartão SD**  $\rightarrow$  **Apagar tudo**.

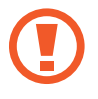

Antes de formatar o cartão de memória, lembre-se que deve efectuar uma cópia de segurança todas as informações importantes armazenadas no seu dispositivo. A garantia do fabricante não cobre a perda de dados resultantes das acções do utilizador.

# Ligar e desligar o dispositivo

Quando ligar o dispositivo pela primeira vez, siga as instruções no ecrã para configurar o seu dispositivo.

Prima sem soltar a Tecla ligar/desligar por alguns segundos para ligar o dispositivo.

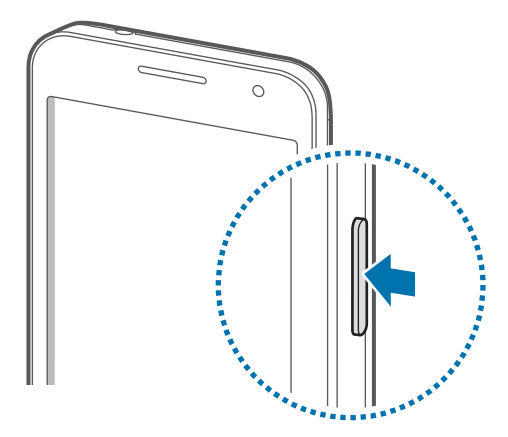

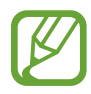

- Respeite todos os avisos e informações dadas por pessoal autorizado quando se encontrar em áreas onde o uso de dispositivos sem fios é restrito, tal como aviões e hospitais.
- Prima sem soltar a Tecla ligar/desligar e toque em Modo de voo para desactivar as funções sem fios.

Para desligar o dispositivo, prima sem soltar a Tecla ligar/desligar e toque em Desligar.

# Segurar o dispositivo

Não cubra a área da antena com as suas mãos ou outros objectos. Isto pode causar problemas de conectividade ou esgotar a bateria.

# Bloquear e desbloquear o dispositivo

Quando não estiver a usar o dispositivo, bloqueie-o para evitar operações indesejáveis. Premir a Tecla ligar/desligar fará com que o ecrã se desligue e colocará o dispositivo no modo de bloqueio. O dispositivo bloqueia automaticamente se não for usado por um determinado período de tempo.

Para desbloquear o dispositivo, prima a tecla ligar/desligar ou a tecla Início quando o ecrã táctil estiver desligado, toque em qualquer parte do ecrã e deslize o seu dedo em qualquer direcção.

# Ajustar o volume

Prima a tecla de volume para cima ou para baixo para ajustar o volume do tom de toque ou para ajustar o volume do som quando reproduzir música ou vídeos.

# Mudar para o modo Silencioso

Utilize um dos métodos seguintes:

- Prima sem soltar a Tecla de volume para baixo até alterar para o modo Silencioso.
- Prima sem soltar a Tecla ligar/desligar e toque em Silenciar ou Vibrar.
- Abra o painel de notificações no cimo do ecrã e toque em **Som** ou **Vibrar**.

# Utilizar dois cartões SIM ou USIM

Se inserir dois cartões SIM ou USIM pode ter dois números de telefone ou duas operadoras num único dispositivo.

### Ativar cartões SIM ou USIM

No Ecrã principal, toque em  $\blacksquare \rightarrow$  **Definições**  $\rightarrow$  **Gestor de cartão SIM**. Arraste um ou os dois interruptores para o cartão SIM ou USIM para a direita.

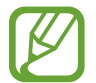

Se ativar os dois cartões, pode receber chamadas e mensagens de ambos. Quando estiver a fazer uma chamada num cartão, pode atender uma outra chamada no outro cartão. Quando atender a segunda chamada, a primeira chamada será colocada em espera.

# Alterar o nome de apresentação e o ícone dos cartões SIM ou USIM

No Ecrã principal, toque em **₩** → **Definições** → **Gestor de cartão SIM**. Selecione um cartão SIM ou USIM e toque em **Seleccionar ícone** ou em **Registar nome**. Defina um nome de apresentação e um ícone para cada cartão.

#### Alternar entre cartões

Quando dois cartões SIM ou USIM são ativados, são exibidos ícones de seleção de cartão no painel de notificações. Abra o painel de notificações e, em seguida, selecione um cartão.

# Básico

# Ícones indicadores

Os ícones exibidos no cimo do ecrã fornecem informação sobre o estado do dispositivo. Os ícones listados na tabela abaixo são os mais comuns.

| Ícone     | Significado                                           |
|-----------|-------------------------------------------------------|
| $\otimes$ | Sem rede                                              |
|           | Potência do sinal                                     |
| 1/2       | A aceder ao cartão SIM ou USIM (nos modelos dual SIM) |
| R         | Roaming (fora da área normal de serviço)              |
| G<br>\$†  | Rede GPRS ligada                                      |
| E<br>↓↑   | Rede EDGE ligada                                      |
| 3G<br>↓†  | Rede UMTS ligada                                      |
| H<br>4t   | Rede HSDPA ligada                                     |
| H+<br>#*  | Rede HSPA+ ligada                                     |
| <u> </u>  | Wi-Fi ligado                                          |
| *         | Funcionalidade Bluetooth activada                     |
| Q         | GPS activado                                          |
| ٤         | Chamada em curso                                      |
| Ä         | Chamada Perdida                                       |
| Ŷ         | Ligado ao computador                                  |
|           | Sem cartão SIM ou USIM                                |
| $\times$  | Nova SMS ou MMS                                       |
| Q         | Alarme activado                                       |
| ×         | Modo silencioso activado                              |
| ž         | Modo de vibração activado                             |
| X         | Modo de voo activado                                  |

| Ícone | Significado                             |
|-------|-----------------------------------------|
| A     | Ocorreu um erro ou aconselha-se atenção |
|       | Nível de carga da bateria               |

# Utilizar o ecrã táctil

Utilize apenas os dedos para tocar no ecrã táctil.

- Não permita que o ecrã táctil estabeleça contacto com outros dispositivos electrónicos. Descargas electrostáticas poderão causar mau funcionamento do ecrã táctil.
  - Para evitar danificar o ecrã táctil, não toque no ecrã com nenhum objecto afiado, nem exerça demasiada pressão com os seus dedos.
  - O dispositivo poderá não reconhecer as introduções de toque muito perto das margens do ecrã, pois estão fora da área de introdução de toque.
    - Deixar o ecrã táctil inactivo por longos períodos de tempo pode criar sobreposição de imagens (queimadura do ecrã) ou imagens fantasma. Desligue o ecrã táctil quando não estiver a usar o dispositivo.

### Gestos com os dedos

#### Tocar

Para abrir uma aplicação, para seleccionar um item do menu, para premir uma tecla no ecrã ou para introduzir um caracter utilizando o teclado no ecrã, toque-lhe com um dedo.

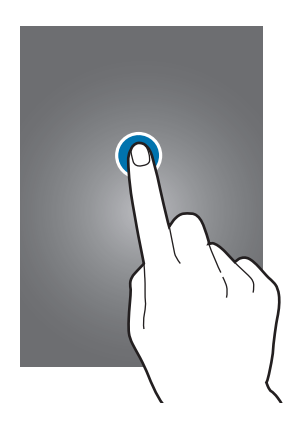

Básico

#### Tocar sem soltar

Toque sem soltar num item por mais de 2 segundos para aceder às opções disponíveis.

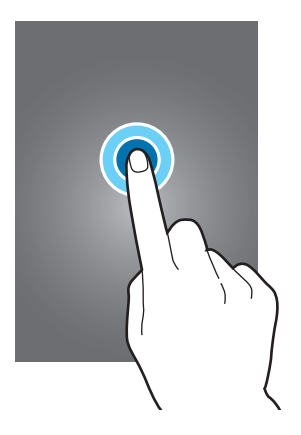

#### Arrastar

Para mover um ícone, miniatura ou pré-visualização para um novo local, toque-lhe sem soltar e arraste-o para a posição pretendida.

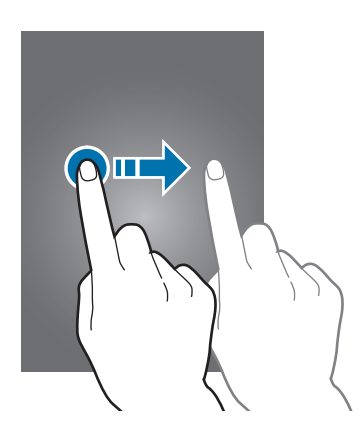

#### Duplo toque

Faça duplo toque numa página web ou imagem para aumentar uma parte. Faça duplo toque novamente para voltar.

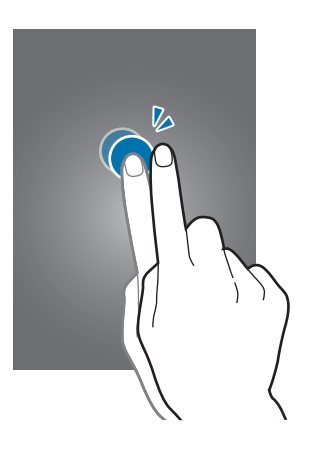

#### Deslizar

Gire para a esquerda ou direita no Ecrã principal ou no Ecrã de aplicações para ver outro painel. Deslize para cima ou para baixo através de uma página web ou uma lista, tal como os contactos.

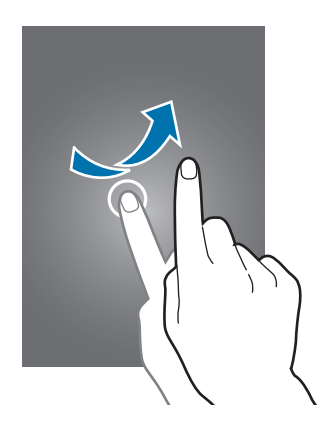

#### Beliscar

Afaste os dedos numa página web, mapa ou imagem para aumentar uma parte. Belisque para diminuir o zoom.

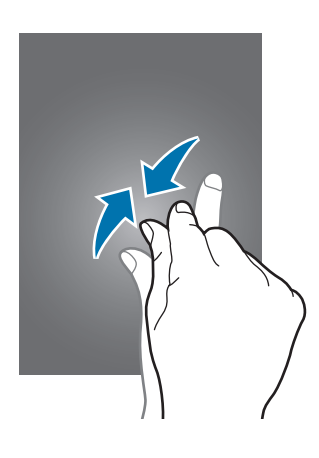

# Rotação do ecrã

Muitas aplicações permitem a exibição tanto na orientação retrato como paisagem. Rodar o dispositivo faz com que o visor se ajuste automaticamente para se adaptar à nova orientação do ecrã.

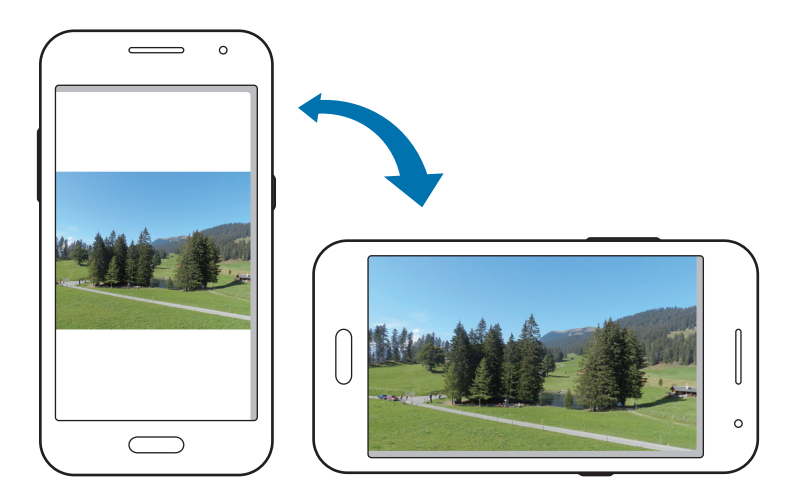

Para evitar que o visor rode automaticamente, abra o painel de notificações e desactive a **Rotação do ecrã**.

- Algumas aplicações não permitem a rotação do ecrã.
- Algumas aplicações exibem ecrãs diferentes dependendo da orientação. A calculadora altera para a calculadora científica quando rodar para paisagem.

# Notificações

Os ícones de notificação surgem na barra de estado no cimo do ecrã para reportar chamadas perdidas, novas mensagens, eventos da agenda, estado do dispositivo e mais. Arraste para baixo a barra de estado no cimo do ecrã para abrir o painel de notificações. Desloque-se pela lista para consultar alertas adicionais. Para fechar o painel de notificações, arraste a barra ao fundo do ecrã para cima.

No painel de notificações, pode ver o estado actual do seu dispositivo e usar as opções seguintes:

- Wi-Fi: activar ou desactivar a funcionalidade Wi-Fi.
- Localiz.: activar ou desactivar a funcionalidade GPS.
- **Som**: activar ou desactivar o modo Silencioso. Pode vibrar ou silenciar o seu dispositivo no modo Silencioso.
- Rotação do ecrã: permitir ou evitar que o interface rode quando rodar o dispositivo.
- Bluetooth: activar ou desactivar a funcionalidade Bluetooth.
- Dados móveis: activar ou desactivar a ligação de dados.
- Hotspot Portátil: ativar ou desativar a funcionalidade de ancoragem Wi-Fi.
- Sincron.: activar ou desactivar a sincronização automática das aplicações.
- Econ. energia: active ou desactive o modo de economia de energia.
- Modo de voo: ativar ou desativar o modo de voo.

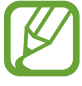

As opções disponíveis podem variar dependendo da região ou operadora.

# Ecrã principal

O Ecrã principal é o ponto de início para aceder a todas as funções do dispositivo. Exibe ícones indicadores, widgets, atalhos para aplicações e outros.

O Ecrã principal pode ter vários painéis. Para ver mais painéis, desloque-se para a esquerda ou para a direita.

## **Reorganizar itens**

#### Adicionar um ícone de aplicação

No Ecrã principal, toque em **III**, toque sem soltar num ícone da aplicação e arraste-o para o painel de pré-visualização.

#### Mover um item

Toque num item sem soltar e arraste-o para uma nova localização. Para o mover para outro painel, arraste-o para o lado do ecrã.

#### **Remover um item**

Toque sem soltar num item e arraste-o para o caixote do lixo que surge no cimo do Ecrã principal. Quando a reciclagem estiver vermelha, largue o item.

### Reorganizar painéis

#### Adicionar um novo painel

Junte os dedos no ecrã e toque em 🚻.

#### Mover um painel

Belisque o ecrã, toque sem soltar na pré-visualização de um painel e arraste-o para a nova localização.

#### **Remover um painel**

Junte os dedos no ecrã, toque sem soltar numa pré-visualização do painel e arraste-a para o caixote do lixo na parte superior do ecrã.

# Definir fundo

Defina uma imagem ou fotografia armazenada no dispositivo como fundo do Ecrã principal.

No ecrã Inícial, toque sem soltar na área vazia, toque em **Fundos** → **Ecrã principal** e selecione um dos seguintes:

- Fotografias: Visualizar imagens em Fotografias.
- Fundos: visualize as imagens de fundo.
- Fundos animados: veja imagens animadas.
- Galeria: visualize fotografias tiradas com a câmara do dispositivo ou imagens transferidas da Internet.

Selecione uma imagem, se necessário, redimensione a moldura e defina a imagem como fundo.

# Utilizar widgets

Widgets são pequenas aplicações que fornecem informações e funções convenientes no Ecrã principal. Para os usar, adicione widgets do painel de widgets ao Ecrã principal.

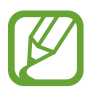

- Alguns widgets ligam a serviços na web. Utilizar um widget baseado na web poderá ter custos adicionais.
- Os widgets disponíveis poderão variar dependendo da operadora ou região.

No ecrã Inícial, toque sem soltar na área vazia e toque em **Widgets**. Desloque-se para a esquerda ou direita no painel de widgets, toque sem soltar num widget para o adicionar ao ecrã Inícial e arraste-o para um painel de pré-visualização. Coloque-o em qualquer posição que pretenda, se necessário, redimensione arrastando a moldura e toque em qualquer parte do ecrã para guardar a posição do widget.

Para adicionar um widget a um novo painel, arraste o widget para o último painel.

# Ecrã de aplicações

O Ecrã de aplicações mostra ícones de todas as aplicações, incluindo as novas aplicações instaladas.

No Ecra principal, toque em 🏢 para abrir o ecrã aplicações.

Para ver mais painéis, desloque-se para a esquerda ou para a direita.

### Reorganizar aplicações

Toque em **E** → **Editar**, toque sem soltar numa aplicação e arraste-a para a nova localização. Para o mover para outro painel, arraste-o para o lado do ecrã.

### Organizar por pastas

Coloque todas as aplicações que se relacionam numa pasta mais conveniente.

Toque sem soltar numa aplicação, arraste-a para **Criar pasta** e introduza um nome para a pasta. Arraste aplicações para as colocar numa nova pasta.

### Instalar aplicações

Utilize lojas de aplicações, como a Samsung Apps (GALAXY Apps), para transferir e instalar aplicações.

### Desinstalar aplicações

Toque em • Desinstalar/desactivar aplicações e seleccione uma aplicação para desinstalá-la.

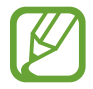

As aplicações padrão, fornecidas com o dispositivo não podem ser desinstaladas.

### Desativar aplicações

Toque em **■** → **Desinstalar/desactivar aplicações** e selecione uma aplicação para a desativar.

Para ativar aplicações, no Ecrã de aplicações, toque em  $\blacksquare \rightarrow Mostrar aplic desact$ , selecione as aplicações e depois toque em **Concluir**.

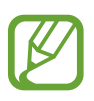

- As aplicações transferidas e algumas aplicações padrão fornecidas com o dispositivo não podem ser desinstaladas.
- Ao utilizar esta funcionalidade, as aplicações desativadas desaparecem do ecrã de aplicações mas permanecem armazenadas no dispositivo.

# Usar aplicações

Neste dispositivo podem correr variados tipos de aplicações, desde aplicações de multimédia até de Internet.

# Abrir uma aplicação

No Ecrã principal ou no ecrã Aplicações, seleccione um ícone de aplicação para a abrir.

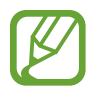

Algumas aplicações são agrupadas em pastas. Toque numa pasta e, em seguida, toque numa aplicação para abri-la.

# Abrir a partir das aplicações utilizadas recentemente

Toque em 🗂 para abrir a lista das aplicações utilizadas recentemente.

Seleccione um ícone de aplicação para a abrir.

# Fechar uma aplicação

Feche as aplicações que não estiver a utilizar para economizar energia da bateria e manter o desempenho do dispositivo.

Toque em  $\square \rightarrow \boxtimes$  e, em seguida, toque em **Terminar** junto a uma aplicação para fechá-la. Para terminar todas as aplicações activas, toque em **Terminar tudo** Ou então, toque em  $\square \rightarrow \blacksquare$ .

# **Introduzir texto**

Utilize o teclado Samsung ou a funcionalidade de introdução por voz para introduzir texto.

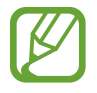

A introdução de texto não é compatível com alguns idiomas. Para introduzir texto, terá de alterar o idioma de introdução para um dos idiomas suportados.

### Alterar o tipo de teclado

Toque em qualquer campo de texto, abra o painel de notificações, toque em **Seleccionar método de introdução** e seleccione um tipo de teclado para usar.

## Utilizar o teclado Samsung

#### Alterar o desenho do teclado

Toque em 🗱, selecione um idioma e toque em Teclado Qwerty ou em Teclado 3x4.

- No teclado 3x4, uma tecla possui três ou quatro caracteres. Para introduzir um caracter, toque repetidamente na tecla correspondente ao caracter.
  - Em alguns idiomas, o desenho do teclado pode não se alterar.

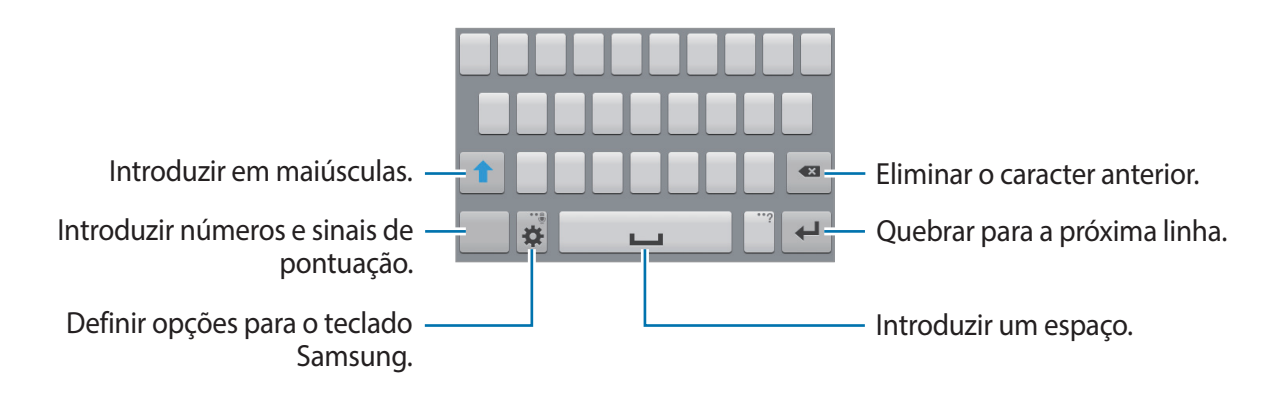

#### Introduzir maiúsculas

Toque em 👚 antes de introduzir um caracter. Para colocar tudo em maiúsculas, toque duas vezes.

#### Alterar o idioma dos teclados

Adicione idiomas ao teclado e deslize depois a tecla de espaço para a esquerda ou para a direita para alterar o idioma dos teclados.

### Introduzir texto por voz

Active a funcionalidade de introdução de voz e fale para o microfone. O dispositivo mostrará aquilo que disse.

Caso o dispositivo não reconheça correctamente as suas palavras, toque no texto sublinhado e seleccione uma palavra ou frase alternativa da lista que desce.

Para alterar o idioma ou adicionar idiomas para o reconhecimento de voz, toque no idioma actual.

### Copiar e colar

Toque sem soltar pelo texto, arraste do u para seleccionar mais ou menos texto e toque em **Copiar** para copiar ou **Cortar** para cortar. O texto seleccionado é copiado para a área de transferência.

Para colá-lo num campo de introdução de texto, toque sem soltar num ponto onde pretende introduzir o texto e toque em **Colar**.

# Ligar-se a uma rede Wi-Fi

Ligue o dispositivo a uma rede Wi-Fi para usar a Internet ou partilhar ficheiros de multimédia com outros dispositivos. (p. 83)

### Ligar e desligar Wi-Fi

Abra o painel de notificações e toque em Wi-Fi para o ligar ou desligar.

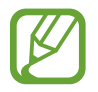

Desligue o Wi-Fi para economizar bateria quando não o estiver a utilizar.

#### Juntar-se a redes Wi-Fi

No Ecrã de aplicações, toque em **Definições** → **Wi-Fi** e arraste o interruptor de **Wi-Fi** para a direita.

Seleccione uma rede a partir da lista de redes Wi-Fi detectadas, introduza a palavra-passe, se necessário e toque em **Ligar**. As redes que requeiram palavra-passe surgem com um ícone de cadeado. Depois de o dispositivo se ligar a uma rede Wi-Fi, irá ligar-se automaticamente, sempre que a rede estiver disponível.

### Adicionar redes Wi-Fi

No caso da rede pretendida não surgir na lista de redes, toque em **Adicionar rede Wi-Fi** ao fundo da lista de redes. Introduza o nome da rede em **SSID de rede**, seleccione o tipo de segurança e introduza a palavra-passe, no caso de não ser uma rede aberta e toque em **Ligar**.

### **Esquecer redes Wi-Fi**

Todas as redes alguma vez usadas, incluindo a rede actual, podem ser esquecidas, para que o dispositivo não se ligue a elas automaticamente. Seleccione a rede na lista de redes e toque em **Esquecer**.

# **Configurar contas**

Aplicações Google, tais como **Play Store**, requerem uma conta Google e a **Samsung Apps** (**GALAXY Apps**) requer uma conta Samsung. Crie contas Google e Samsung para tirar o melhor partido do seu dispositivo.

### **Adicionar contas**

Siga as instruções que surgem quando abre uma aplicação Google sem iniciar sessão para configurar uma conta Google.

Para se registar ou inciar sessão numa conta Google, no Ecrã de aplicações, toque em **Definições** → **Adicionar conta** → **Google**. Depois, toque em **Nova** para registar uma conta, ou toque em **Existente** e siga as instruções no ecrã para concluir a configuração da conta. Pode utilizar mais do que uma conta Google no dispositivo.

Configure também uma conta Samsung.

#### **Remover contas**

No Ecrã de aplicações, toque em **Definições**, seleccione um nome de conta em **CONTAS**, seleccione a conta a remover e toque em **Remover**.

# **Transferir ficheiros**

Mova ficheiros de áudio, vídeo, imagem ou outros tipos de ficheiros do dispositivo para o computador ou vice-versa.

### Ligar com Samsung Kies

O Samsung Kies é uma aplicação para computador que gere conteúdos multimédia e informação pessoal de dispositivos Samsung. Transfira o Samsung Kies mais recente a partir da página web da Samsung.

1 Ligue o dispositivo ao computador utilizando um cabo USB.

O Samsung Kies inicia automaticamente no computador. Caso o Samsung Kies não inicie automaticamente, faça duplo clique no ícone Samsung Kies no seu computador.

2 Transfira ficheiros entre o seu dispositivo e o computador.

Consulte a ajuda do Samsung Kies para obter mais informações.

### Ligar-se com o Windows Media Player

Certifique-se de que o Windows Media Player está instalado no computador.

- 1 Ligue o dispositivo ao computador utilizando um cabo USB.
- 2 Abra o Windows Media Player e sincronize os ficheiros de música.

## Ligar como dispositivo multimédia

- 1 Ligue o dispositivo ao computador utilizando um cabo USB.
- 2 Abra o painel de notificações e toque em Ligado como dispositivo de multimédia → Dispositivo multimédia (MTP).

Toque em **Câmara (PTP)** se o seu computador não for compatível com o Protocolo de Transferência de Multimédia (MTP) ou não tenhao controlador adequado instalado.

**3** Transfira ficheiros entre o seu dispositivo e o computador.

# Segurança do dispositivo

Evite que outras pessoas utilizem ou acedam aos seus dados pessoais e informação armazenada no dispositivo utilizando as funções de segurança. O dispositivo requer um código de desbloqueio sempre que o quiser desbloquear.

# Definir um padrão

No Ecrã de aplicações, toque em **Definições**  $\rightarrow$  **Ecrã bloqueado**  $\rightarrow$  **Bloqueio do ecrã**  $\rightarrow$  **Padrão**.

Desenhe um padrão, ligando quatro ou mais pontos e desenhe o padrão novamente para o verificar. Defina um PIN de desbloqueio secundário para desbloquear o ecrã quando se esquecer do padrão.

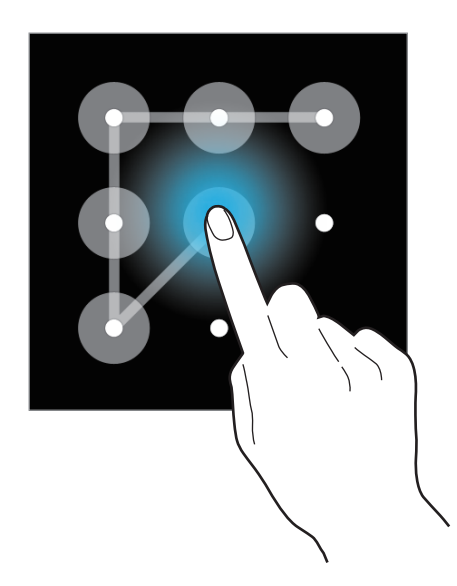

### **Definir um PIN**

No Ecrã de aplicações, toque em **Definições**  $\rightarrow$  **Ecrã bloqueado**  $\rightarrow$  **Bloqueio do ecrã**  $\rightarrow$  **PIN**. Introduza no mínimo quatro números e introduza novamente a palavra-passe para a verificar.

# Definir uma palavra-passe

No Ecrã de aplicações, toque em **Definições**  $\rightarrow$  **Ecrã bloqueado**  $\rightarrow$  **Bloqueio do ecrã**  $\rightarrow$  **Palavra-passe**.

Introduza no mínimo quatro caracteres, incluindo números e símbolos, e introduza novamente a palavra-passe para a verificar.

# Desbloquear o dispositivo

Ligue o ecrã premindo a Tecla ligar/desligar ou a tecla Início e introduza o código de desbloqueio.

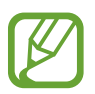

Se se esquecer do seu código de desbloqueio, leve o dispositivo a um Centro de Assistência da Samsung.
# Actualizar o dispositivo

O dispositivo pode ser actualizado com o software mais recente.

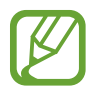

Esta funcionalidade poderá não estar disponível dependendo da sua região ou operadora.

# Actualizar pelo Samsung Kies

Inicie o Samsung Kies e ligue o dispositivo ao computador. O Samsung Kies reconhece automaticamente o dispositivo e exibe as actualizações disponíveis, caso existam, numa caixa de diálogo. Clique na tecla Actualizar na caixa de diálogo para iniciar a actualização. Consulte a ajuda do Samsung Kies para mais informação sobre como actualizar.

- Não desligue o computador nem retire o cabo USB enquanto o dispositivo estiver a actualizar.
- Enquanto actualiza o dispositivo, não ligue outros dispositivos multimédia ao computador. Ao fazê-lo poderá interferir com o processo de actualização.

# Actualizar sem fios

O dispositivo pode ser actualizado com o software mais recente directamente pelo serviço Firmware Over-The-Air (FOTA).

No Ecrã de aplicações, toque em **Definições**  $\rightarrow$  **Acerca do dispositivo**  $\rightarrow$  **Actualização de software**  $\rightarrow$  **Actualizar**.

# Comunicações

# Telefone

Utilize esta aplicação para efectuar ou atender uma chamada. Toque em **Telefone** no Ecrã de aplicações.

# Efectuar chamadas

#### Efectuar uma chamada

Utilize um dos métodos seguintes:

- Teclado:
  - Modelos Dual SIM: Introduza o número usando o teclado e toque em seguida em 【 ou
  - Modelos Single SIM: Introduza o número usando o teclado e toque em seguida em 🔇.
- **Registos**: efectue uma chamada a partir do histórico de chamadas efectuadas e recebidas e de mensagens.
- Favoritos: efectue uma chamada a partir da lista de contactos favoritos.
- Contactos: efectue uma chamada a partir da lista telefónica.

#### Números de marcação rápida

Para números de marcação rápida, toque sem soltar no dígito correspondente.

#### Número inteligente

Quando introduzir números com o teclado, surgem as sugestões automáticas. Seleccione uma para efectuar uma chamada.

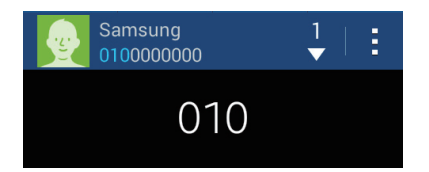

#### Procurar contactos

Introduza um nome, número de telefone ou endereço de e-mail para procurar um contacto na lista telefónica. À medida que introduz os caracteres, sugestões de contactos vão surgindo. Seleccione um para lhe ligar.

#### Efectuar uma chamada internacional

► Modelos Dual SIM: Toque sem soltar no 0 até que o sinal + surja. Introduza o indicativo do país, da área e o número de telefone e toque em 🔀 ou 🔀.

► Modelos Single SIM: Toque sem soltar no 0 até que o sinal + surja. Introduza o indicativo do país, da área e o número de telefone e toque em **C**.

#### Durante uma chamada

As seguintes opções estão disponíveis:

- Adicionar: efectuar uma segunda chamada.
- Teclado: abrir o teclado.
- Terminar: Termine a chamada atual.
- Altifalante: activa o altifalante. Mantenha o dispositivo afastado dos ouvidos ao utilizar a função alta-voz.
- Silenciar: desliga o microfone, de maneira a que o outro participante não o possa ouvir.
- Auricular: mudar para um auricular Bluetooth se estiver ligado ao dispositivo.
- Mudar: alternar entre duas chamadas.
- Unir: efectuar uma chamada de conferência quando ligado a duas chamadas. Repita para adicionar mais participantes. Esta funcionalidade só estará disponível quando o serviço de chamada de conferência estiver activo.
- $\blacksquare \rightarrow$  **Contactos**: abra a lista telefónica.
- $\blacksquare \rightarrow$  Memorando: criar um memorando.
- $\blacksquare \rightarrow$  Mensagem: Envie uma mensagem.
- → Reter: colocar uma chamada em espera. Toque em Obter para retomar a chamada em espera.
- $\blacksquare \rightarrow$  Volume extra: aumentar o volume.
- **∃** → **Definições de chamada**: configurar definições de chamadas de voz.
- → Transferência: ligue o primeiro com o segundo participante. Isto irá retirá-lo da conversa.

### Adicionar contactos

Para adicionar um número de telefone à lista telefónica a partir do teclado, introduza o número e toque em Adicionar aos contactos.

#### Enviar uma mensagem

Toque em  $\blacksquare \rightarrow$  Enviar mensagem para enviar uma mensagem para o número exibido no ecrã.

#### Ver registos de chamadas

Toque em Registos para ver o histórico de chamadas recebidas e efectuadas.

► Modelos Dual SIM: Para filtrar um registo de chamada, toque em = → Ver → num cartão SIM ou USIM e, em seguida, selecione uma opção.

▶ Modelos Single SIM: Para filtrar um registo de chamada, toque em 🗄 → Ver e seleccione uma opção.

#### Números de marcação fixa

O dispositivo pode ser definido para restringir a saída de chamadas apenas para os números com indicativos específicos. Esses indicativos são armazenados no cartão SIM ou USIM.

► Modelos Dual SIM: Toque em → Definições de chamada → Definições adicionais → um cartão SIM ou USIM → Números de marcação fixa → Activar Marcação Fixa e, em seguida, introduza o PIN2 fornecido com o cartão SIM ou USIM. Toque em Lista de Marcação Fixa e adicione números.

► Modelos Single SIM: Toque em → Definições de chamada → Definições adicionais → Números de marcação fixa → Activar Marcação Fixa e introduza o PIN2 fornecido com o cartão SIM ou USIM. Toque em Lista de Marcação Fixa e adicione números.

#### Barramento de chamadas

O dispositivo pode ser definido para evitar que certas chamadas sejam efectuadas. Por exemplo, as chamadas internacionais podem ser desactivadas.

► Modelos Dual SIM: Toque em = → Definições de chamada → Definições adicionais → um cartão SIM ou USIM → Barramento de chamadas, selecione um tipo de chamada, selecione uma opção de barramento e, em seguida, introduza uma palavra-passe.

► Modelos Single SIM: Toque em → Definições de chamada → Definições adicionais

→ **Barramento de chamadas**, seleccione um tipo de chamada, seleccione uma opção de barramento e introduza a palavra-passe.

# **Receber chamadas**

### Atender uma chamada

Quando receber uma chamada, arraste 🌄 para fora do círculo maior.

Se o serviço de chamada em espera estiver activo, pode efectuar outra chamada. Quando atender a segunda chamada, a primeira chamada é colocada em espera.

### Rejeitar uma chamada

Quando receber uma chamada, arraste 🌈 para fora do círculo maior.

Para enviar uma mensagem quando rejeitar uma chamada, arraste a barra de mensagem de rejeição para cima. Para criar uma mensagem de rejeição, toque em **I** → **Definições de chamada** → **Configurar mensagens de rejeição de chamadas**.

### Chamadas perdidas

Se não atender uma chamada, 🔀 surge na barra de estado. Abra o painel de notificações para ver a lista de chamadas perdidas.

### Chamada em espera

Chamada em espera é um serviço fornecido pela operadora. Um utilizador pode usar este serviço para suspender uma chamada actual e alternar para uma chamada a receber. Este serviço não se encontra disponível para chamadas de vídeo.

► Modelos Dual SIM: Para utilizar este serviço, toque em → Definições de chamada → Definições adicionais → um cartão SIM ou USIM → Chamada em espera.

► Modelos Single SIM: Para utilizar este serviço, toque em = → Definições de chamada → Definições adicionais → Chamada em espera.

### Reencaminhamento de chamadas

O dispositivo pode ser definido para enviar as chamadas a receber para um número específico.

► Modelos Dual SIM: Toque em = → Definições de chamada → Definições adicionais → um cartão SIM ou USIM → Desvio de chamadas e, em seguida, selecione um tipo de chamada e condição. Introduza um número e toque em Activar.

► Modelos Single SIM: Toque em → Definições de chamada → Definições adicionais → Desvio de chamadas e seleccione um tipo de chamada e uma condição. Introduza um número e toque em Activar.

# Vídeo-chamada

#### Efectuar uma vídeo-chamada

Introduza o número e toque em 🖳. Ou selecione um contacto da lista de contactos e toque em 🚇.

#### Durante uma vídeo-chamada

As seguintes opções estão disponíveis:

- Trocar: Alternar entre a câmara traseira e frontal.
- Silenciar: desliga o microfone, de maneira a que o outro participante não o possa ouvir.
- Terminar: Termine a chamada atual.
- $\blacksquare \rightarrow \mathbf{Ocultar-me}$ : oculte a sua imagem do outro participante.
- $\blacksquare \rightarrow$  Imagem a enviar: seleccionar uma imagem para ser apresentada ao outro participante.
- $\blacksquare \rightarrow$  Capturar imagem: capturar a imagem do outro participante.
- $\blacksquare \rightarrow$  Gravar vídeo: gravar um vídeo da imagem do outro participante.
- $\blacksquare \rightarrow$  Teclado: abrir o teclado.
- ■ → Desligar alta-voz: desactive a funcionalidade alta-voz.
- ■ → Auricular Bluetooth: mudar para um auricular Bluetooth se estiver ligado ao dispositivo.

### Ouvir uma mensagens de voz

Toque sem soltar em 1 no teclado e siga as instruções da sua operadora.

# Contactos

Utilize esta aplicação para gerir os contactos, incluindo números de telefone, endereços de e-mail e outros.

Toque em Contactos no Ecrã de aplicações.

# **Gerir contactos**

Toque em **Contactos**.

#### Criar um contacto

Toque em 🛨 para introduzir a informação do contacto.

- 👧 : adicionar uma imagem.
- 🛨 / 🗖 : adicionar ou eliminar um campo do contacto.

#### Editar um contacto

Seleccione um contacto para editar e toque em 💋.

#### Eliminar um contacto

Toque em  $\blacksquare \rightarrow$  Eliminar.

### Definir um número de marcação rápida

Toque em : → Marcação rápida, seleccione um número de marcação rápida e seleccione um contacto para isso. Para remover um número da marcação rápida, toque-lhe sem soltar e toque em Remover.

### **Procurar contactos**

#### Toque em Contactos.

Utilize um dos seguintes métodos de procura:

- Percorra a lista telefónica para cima ou para baixo.
- Toque no campo de procura no cimo da lista telefónica e introduza critérios de procura.

Assim que um contacto é seleccionado, realize uma seguintes das acções:

- 📩 : adicionar aos contactos favoritos.
- 🕻 / 🚇 : efectuar uma chamada de vídeo ou de voz.
- 🖂 : redigir uma mensagem.
- Maint : redigir um e-mail.

# **Exibir contactos**

#### Toque em Contactos.

Por predefinição, o dispositivo apresenta todos os contactos guardados.

Toque em **I** → **Contactos para apresentar** e selecione uma localização em que estejam guardados contactos.

### Importar e exportar contactos

Toque em **Contactos**.

#### Importar contactos

Toque em  $\blacksquare \rightarrow$  Importar/Exportar e selecione uma opção para importar.

#### **Exportar contactos**

Toque em  $\blacksquare \rightarrow$  Importar/Exportar e selecione uma opção para exportar.

# **Contactos favoritos**

Toque em Favoritos.

Toque em 🛨 para adicionar contactos aos favoritos.

Toque em E e realize uma das seguintes acções:

• Remover dos favoritos: remova contactos dos favoritos.

### Grupos de contactos

Toque em Grupos.

#### Adicionar contactos a um grupo

Seleccione um grupo e toque em 🕂. Seleccione os contactos a adicionar e toque em **Concluir**.

#### Gerir grupos

Toque em E e realize uma das seguintes acções:

• Eliminar grupos: seleccione grupos adicionados pelo utilizador e toque em 🔟. Os grupos padrão não podem ser eliminados.

#### Enviar uma mensagem ou e-mail para os membros de um grupo

Seleccione um grupo, toque em  $E \rightarrow Enviar mensagem$  ou Enviar e-mail, seleccione os membros, toque em Concluir.

# Cartões de visita

Toque em Contactos.

Crie um cartão de visita e envie-o para outras pessoas.

Toque em **Configurar perfil**, introduza os detalhes, tais como número de telefone, endereço de e-mail e endereço postal e toque em **Guardar**. No caso de ter guardado informações de utilizador quando configurou o dispositivo, selecione o cartão de visita e toque em 🖍 para editar.

Toque em  $\blacksquare \rightarrow$  Partilhar cartão de visita e seleccione um método de partilha.

# Mensagem

Utilize esta aplicação para enviar SMS ou MMS.

Toque em Mensagem no Ecrã de aplicações.

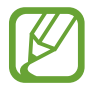

Poderá ter custos adicionais no envio ou recepção de mensagens enquanto estiver fora da sua área de serviço. Para mais detalhes, contacte a sua operadora.

# **Enviar mensagens**

► Modelos Dual SIM: Toque em Z, adicione os destinatários, introduza a mensagem e toque em Z ou Z.

► Modelos Single SIM: Toque em Z, adicione os destinatários, introduza a mensagem e toque em Z.

Utilize os métodos seguintes para adicionar destinatários:

- Introduza um número de telefone.
- Toque em **I**, seleccione os contactos e toque em **Concluir**.

Utilize os métodos seguintes para criar uma mensagem multimédia:

- Toque em Ø e anexe imagens, vídeos, contactos, eventos e outros.
- Toque em  $\blacksquare \rightarrow$  Inserir risonho para inserir risonhos.
- Toque em  $\blacksquare \rightarrow$  Adicionar assunto para introduzir um assunto.

### Enviar mensagens programadas

Enquanto escreve uma mensagem, toque em  $\blacksquare \rightarrow$  **Programar mensagem**. Defina uma hora e data e toque em **Concluir**. O dispositivo irá enviar a mensagem na hora e data especificadas.

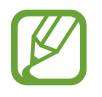

- No caso de o dispositivo estar desligado na hora programada, não estiver ligado à rede ou a rede não estiverestável, a mensagem não será enviada.
- Esta funcionalidade baseia-se na data e hora definidas no dispositivo. A hora e data pode estar incorrecta, no caso de passar por outros fusos horários e a rede não actualizar a informação.

### Ver novas mensagens

As novas mensagens são agrupadas em tópicos de mensagens por contacto. Seleccione um contacto para ver a mensagem da pessoa.

# E-mail

Utilize esta aplicação para enviar ou ver mensagens de e-mail.

Toque em **E-mail** no Ecrã de aplicações.

# Configurar contas de e-mail

Configure uma conta de e-mail quando abrir o **E-mail** pela primeira vez.

Introduza o endereço de e-mail e a palavra-passe. Toque em **Seguinte** para uma conta de e-mail privada, tal como Google Mail ou toque em **Config. manual** para uma conta de e-mail de uma empresa. Depois disso, siga as instruções no ecrã para completar a configuração.

Para configurar uma conta de e-mail, toque em  $\blacksquare \rightarrow Definições \rightarrow Adicionar conta$ .

# **Enviar mensagens**

Toque na conta de e-mail para utilizar e toque em Z ao fundo do ecrã. Introduza os destinatários, assunto e mensagem e toque em Z.

Toque em 💶 para adicionar um destinatário da lista telefónica.

Toque em 🖉 para anexar imagens, vídeos, contactos, memorandos, eventos e outros.

### Enviar mensagens programadas

Enquanto escreve uma mensagem, toque em  $\blacksquare \rightarrow$  E-mail programado. Assinale o E-mail programado, defina uma hora e data e toque em Concluído. O dispositivo irá enviar a mensagem na hora e data especificadas.

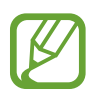

- No caso de o dispositivo estar desligado na hora programada, não estiver ligado à rede ou a rede não estiverestável, a mensagem não será enviada.
- Esta funcionalidade baseia-se na data e hora definidas no dispositivo. A hora e data pode estar incorrecta, no caso de passar por outros fusos horários e a rede não actualizar a informação.

### Ler mensagens

Seleccione uma conta de e-mail para utilizar e receberá as novas mensagens. Para obter as novas mensagens manualmente, toque em 💟.

Toque numa mensagem para a ler.

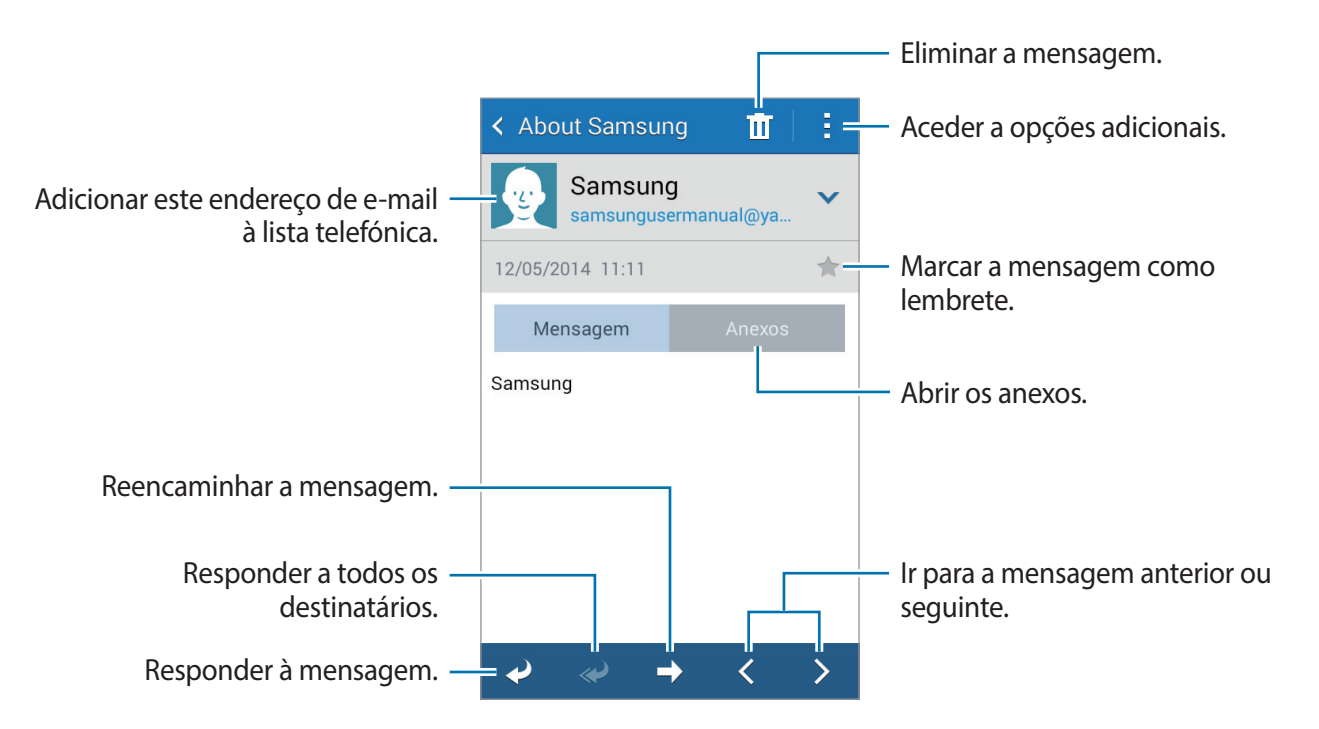

Toque na aba de anexos para abrir os anexos e toque em Guardar para o guardar.

# Google Mail

Utilize esta aplicação para aceder de forma mais rápida e directa para aceder ao serviço Google Mail.

Toque em Google Mail no Ecrã de aplicações.

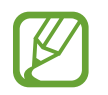

- Esta aplicação poderá não estar disponível dependendo da sua região ou operadora.
- Esta aplicação pode estar etiquetada de forma diferente dependendo da região ou operadora.

# Enviar mensagens

Em qualquer caixa de correio, toque em 🛋, introduza os destinatários, um assunto e uma mensagem e toque em ≽.

- Toque em  $\blacksquare \rightarrow$  Anexar ficheiro para anexar imagens, vídeos, música e outros.
- Toque em  $\blacksquare \rightarrow$  Adicionar Cc/Bcc para adicionar mais destinatários.
- Toque em  $\blacksquare \rightarrow$  **Guardar rascunho** para guardar a mensagem para enviar mais tarde.
- Toque em  $\blacksquare \rightarrow$  **Descartar** para começar de novo.
- Toque em  $\blacksquare \rightarrow Definições$  para alterar as definições do Google Mail.
- Toque em  $\blacksquare \rightarrow$  Enviar comentários para dar as suas opiniões para a melhoria da aplicação.
- Toque em  $\blacksquare \rightarrow$  Ajuda para aceder às informações de ajuda do Google Mail.

### Ler mensagens

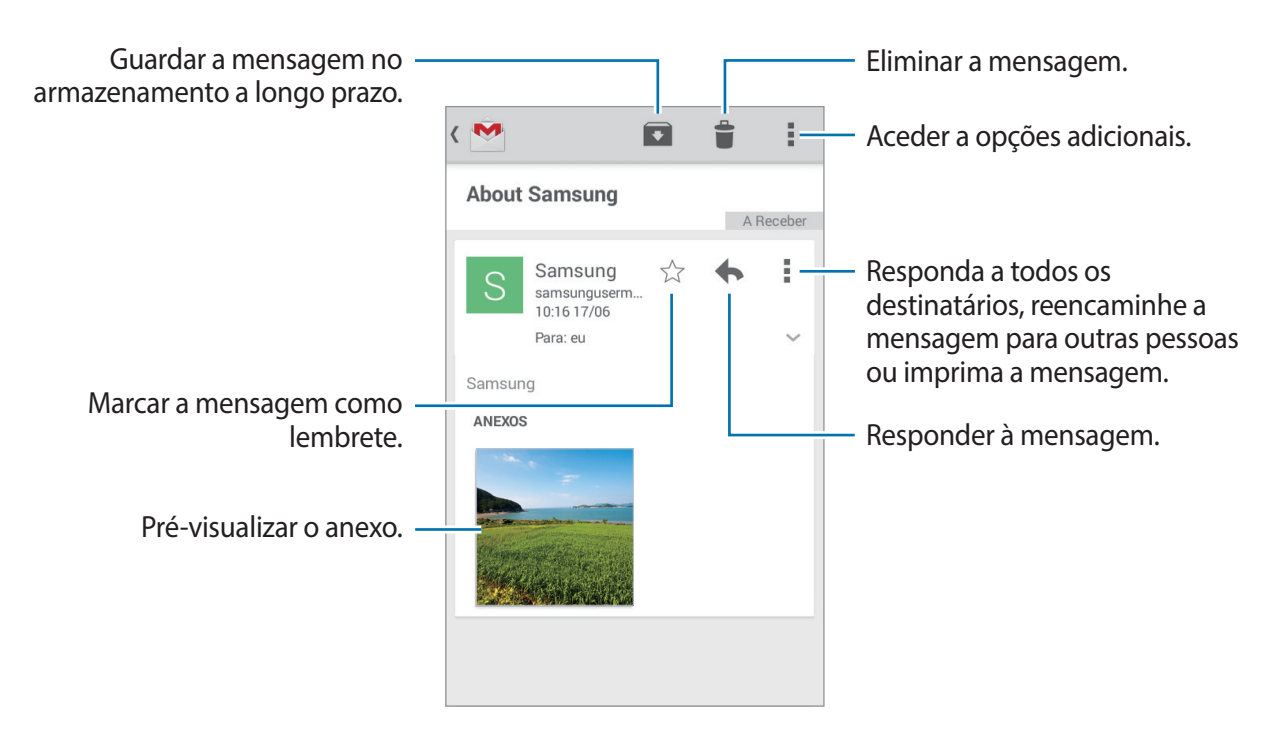

### **Etiquetas**

O Google Mail não utiliza pastas, mas sim etiquetas. Quando o Google Mail iniciar, exibe mensagens etiquetadas como Caixa de entrada.

Toque em E para ver as mensagens em outras etiquetas.

Para adicionar uma etiqueta a uma mensagem, selecione a mensagem, toque em  $\blacksquare \rightarrow$  Alterar etiquetas e selecione a etiqueta a atribuir.

# Hangouts

Utilize esta aplicação para conversar com outras pessoas.

Toque em Hangouts no Ecrã de aplicações.

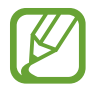

Esta aplicação poderá não estar disponível dependendo da sua região ou operadora.

Seleccione um amigo da lista de amigos ou introduza dados para procurar e seleccionar um amigo a partir dos resultados para iniciar uma conversa.

# Google+

Utilize esta aplicação para se manter ligado com outras pessoas através do serviço de rede social Google.

Toque em Google+ no Ecrã de aplicações.

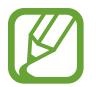

Esta aplicação poderá não estar disponível dependendo da sua região ou operadora.

Toque em **Tudo** para alterar a categoria e desloque-se para cima e para baixo para ver publicações dos seus círculos.

# **Fotografias**

Utilize esta aplicação para ver e partilhar imagens ou vídeos através dos serviços de rede social do Google.

Toque em Fotografias no Ecrã de aplicações.

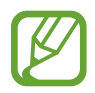

Esta aplicação poderá não estar disponível dependendo da sua região ou operadora.

Selecione uma das seguintes categorias:

- TUDO: veja todas as imagens ou vídeos que são tirados ou transferidos para o dispositivo.
- DESTAQUES: veja as imagens ou os vídeos agrupados por data ou álbum. Toque em > para ver todas as imagens ou vídeos no grupo.

Em seguida, selecione uma imagem ou vídeo.

Enquanto visualiza, utilize um dos seguintes ícones:

- 🖍 : modifique a imagem.
- < : partilhe a imagem ou o vídeo com outras pessoas.
- 🛅 : elimine a imagem ou o vídeo.

# **ChatON**

Utilize esta aplicação para conversar com qualquer dispositivo. Para utilizar esta aplicação, deve iniciar sessão na sua conta Samsung ou confirmar o seu número de telefone.

Toque em ChatON no Ecrã de aplicações.

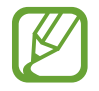

Esta aplicação poderá não estar disponível dependendo da sua região ou operadora.

Crie a lista de amigos introduzindo números de telefone ou endereços de e-mail da conta Samsung ou seleccionando amigos da lista de sugestões. Em alternativa, toque em  $\blacksquare \rightarrow$  Sincronizar lista de contactos para sincronizar contactos do dispositivo.

Toque em 🔁, selecione amigos com os quais iniciar uma conversa e toque em **Concluir**.

# Web & Rede

# Internet

Utilize esta aplicação para navegar na Internet. Toque em **Internet** no Ecrã de aplicações.

# Ver páginas web

Toque no campo endereço, introduza o endereço web e toque em Ir.

Toque em E para aceder a opções adicionais enquanto visualiza uma página web.

Para alterar o motor de busca, toque no campo de endereço e toque no ícone do motor de busca junto do endereço web.

# Abrir uma nova página

Toque em  $\blacksquare \rightarrow +$ .

Para ir para outra página Web, toque em 🗾 e toque na página para selecioná-la.

### Procurar na web por voz

Toque no campo de endereço, toque em  $\times \rightarrow \bigoplus$ , diga uma palavra-chave e seleccione uma das palavras-chave sugeridas que surgem.

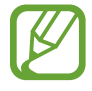

Esta funcionalidade poderá não estar disponível dependendo da sua região ou operadora.

# Favoritos

Para adicionar a página web actual do favorito, toque em  $\blacksquare \rightarrow \blacksquare \rightarrow \square$  Guardar. Para abrir uma página web dos favoritos, toque em 💐 e seleccione uma.

# Histórico

Toque em  $\square \rightarrow$  **Histórico** para abrir a página web da lista de páginas web abertas recentemente. Para limpar o histórico, toque em  $\square \rightarrow$  **Limpar histórico**.

# Hiperligações

Toque sem soltar numa hiperligação da página web para a abrir numa nova janela, guardar ou copiar.

Para ver as hiperligações guardadas, utilize Transferências. (p. 81)

# Partilhar páginas web

Para partilhar o endereço da pagina web com outras pessoas, toque em  $\blacksquare \rightarrow$  Partilhar via.

Para partilhar parte de uma página web, toque sem soltar o texto desejado e toque em **Partilhar** via.

# Chrome

Utilize esta aplicação para procurar informação e navegar em páginas web.

Toque em Chrome no Ecrã de aplicações.

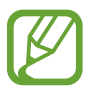

Esta aplicação poderá não estar disponível dependendo da sua região ou operadora.

# Ver páginas web

Toque no campo endereço e introduza um endereço web ou um critério de pesquisa.

# Abrir uma nova página

Toque em  $\blacksquare \rightarrow Novo separador.$ 

Para ir para outra página web, toque em 💿, desloque-se para cima ou para baixo e toque na página para a seleccionar.

### **Favoritos**

Para adicionar a página web actual do favorito, toque em  $\blacksquare \rightarrow \Box \rightarrow Guardar$ . Para abrir uma página web dos favoritos, toque em  $\blacksquare \rightarrow Marcadores$ , e seleccione uma.

### Procurar na web por voz

Toque no campo de endereço, toque em  $\times \rightarrow \Psi$ , diga uma palavra-chave e seleccione uma das palavras-chave sugeridas que surgem.

# Sincronizar com outros dispositivos

Sincronize os separadores abertos e os favoritos para utilizar o Chrome em outro dispositivo, quando tiver iniciado sessão com a mesma conta Google.

Para ver separadores abertos noutros dispositivos, toque em  $\blacksquare \rightarrow$  Separadores recentes. Seleccione uma página web para abrir.

Para ver os favoritos, toque em ★.

# **Bluetooth**

O Bluetooth cria uma ligação directa sem fios entre dois dispositivos em curtas distâncias. Utilize o Bluetooth para trocar dados ou ficheiros de multimédia com outros dispositivos.

- A Samsung não se responsabiliza pela perda, intercepção ou mau uso de dados enviados ou recebidos através de Bluetooth.
  - Certifique-se sempre de que só troca informações com dispositivos que conhece e que estão seguros. Se existirem obstáculos entre os dispositivos, a distância de acção pode ser reduzida.
  - Alguns dispositivos, especialmente aqueles que não foram testados ou aprovados pela Bluetooth SIG, podem ser incompatíveis com o seu dispositivo.
  - Não utilize a funcionalidade Bluetooth para fins ilegais (como, por exemplo, piratear cópias de ficheiros ou escuta ilegal de conversas para fins comerciais).

A Samsung não se responsabiliza pelas repercussões de utilizaçãoilegal da funcionalidade Bluetooth.

Para activar o Bluetooth, no Ecrã de aplicações, toque em **Definições**  $\rightarrow$  **Bluetooth** e arraste o interruptor **Bluetooth** para a direita.

### **Emparelhar com outros dispositivos Bluetooth**

No Ecrã de aplicações, toque em **Definições** → **Bluetooth** → **Pesquisar** e detecte os dispositivos listados. Seleccione o dispositivo que pretende emparelhar com, e aceite a palavra-passe gerada automaticamente em ambos os dispositivos para confirmar.

### Enviar e receber dados

Muitas aplicações são compatíveis com a transferência de dados através de Bluetooth. Um exemplo é a **Galeria**. Abra **Galeria**, selecione uma imagem, toque em  $\leq \rightarrow$  **Bluetooth** e selecione um dos dispositivos Bluetooth. Depois disso, aceite o pedido de autorização Bluetooth no outro dispositivo para receber a imagem.

Quando receber dados de outro dispositivo, aceite o pedido de autorização Bluetooth feito por esse dispositivo. Os ficheiros recebidos são guardados na pasta **Download**. Se receber um contacto, é adicionado à lista telefónica automaticamente.

# Multimédia

# Câmara

Utilize esta aplicação para capturar fotos ou vídeos.

Utilize a Galeria para ver fotografias e vídeos capturados pela câmara do dispositivo. (p. 63)

Toque em **Câmara** no Ecrã de aplicações. Em alternativa, a partir do ecrã bloqueado, arraste **o** para qualquer parte do ecrã.

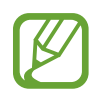

- A câmara desliga-se automaticamente quando não estiver em uso.
- Certifique-se de que a objectiva está limpa. De outro modo, o dispositivo poderá não funcionar correctamente em alguns modos que requeiram alta resolução.

#### Protocolo da câmara

- Não tire fotografias nem grave vídeos de pessoas sem a sua permissão.
- Não tire fotografias nem grave vídeos onde seja legalmente proibido.
- Não tire fotografias nem grave vídeos em locais onde poderá estar a violar a privacidade de outras pessoas.

# Tirar fotografias

### Tirar uma fotografia

Toque na imagem no ecrã de pré-visualização onde pretende que a câmara foque. Quando o motivo está focado, a moldura de focagem fica verde. Toque em **o** para tirar a fotografia.

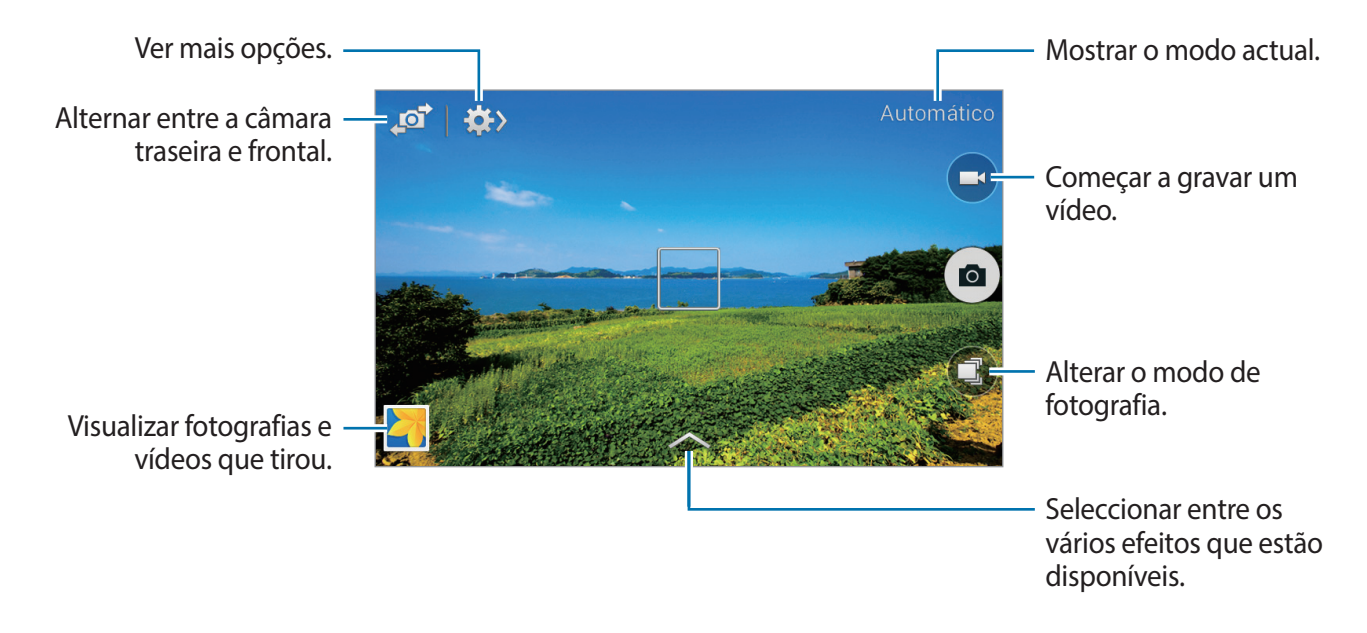

### Modo de disparo

Estão disponíveis vários efeitos de fotografia.

Toque em 💽 e desloque-se para cima ou para baixo no lado direito do ecrã.

- Automático: utilize esta opção para permitir que a câmara avalie o ambiente em redor e determine o modo ideal para a fotografia.
- Melhor fotografia: Tira uma série de fotografias e guarda a melhor.
- Disparo contínuo: Tire uma série de fotografias a sujeitos em movimento.
- Som e disparo: utilize esta opção para tirar uma fotografia com som.

Toque em o para tirar uma fotografia. O dispositivo grava alguns segundos de áudio depois de tirar uma fotografia.

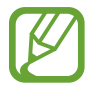

Enquanto fotografa neste modo, o som é gravado através do microfone interno.

- Panorama: tira uma fotografia composta de várias fotografias combinadas entre si.
  Para obter a melhor fotografia, siga estas sugestões.
  - Movimente a câmara devagar numa direcção.
  - Mantenha o visor da câmara dentro das miras de enquadramento.
  - Evite tirar fotografias de um sujeito na frente de fundos indissociáveis, tais como céus limpos ou paredes brancas.
- **Desporto**: utilize esta definição para sujeitos em movimento rápido.
- Noite: utilize esta definição para imagens captadas em condições de pouca luz.

### Fotografias panorâmicas

Uma fotografia panorâmica é uma imagem em paisagem mais larga de múltiplas fotografias.

Toque em  $\bigcirc \rightarrow$  Panorama.

Toque em 🙆 e mova a câmara numa direcção. Quando duas molduras guias de panorama estão alinhadas, a câmara tira automaticamente outra fotografia numa sequência panorâmica. Para parar de fotografar, toque em 💽.

Se o visor estiver noutra direcção, o dispositivo pára de fotografar.

### Aplicar efeitos de filtro

Utilize os efeitos de filtros para tirar fotografias ou gravar vídeos espectaculares.

Toque em 🕿 e seleccione um efeito de filtro. As opções disponíveis variam consoante o modo.

### Gravar vídeos

#### Gravar um vídeo

Toque em 🖸 para gravar um vídeo. Para pausar a gravação, toque em 🔟. Para parar a gravação, toque em 🔟.

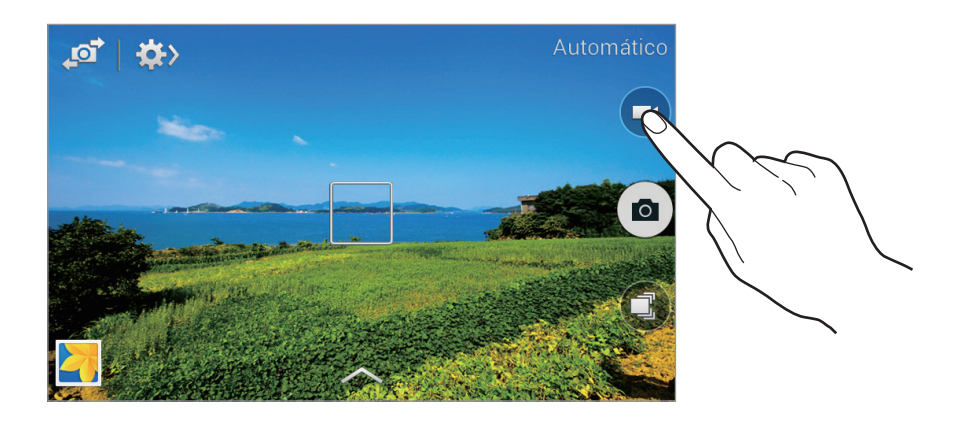

### Modo de gravação

Toque em  $\Rightarrow$   $\rightarrow$   $\Rightarrow$  para alterar o modo de gravação.

- Normal: utilize este modo para a qualidade normal.
- Limite MMS: Utilize este modo para baixar a qualidade de gravação para poder enviar por mensagem.

### Aumentar ou diminuir o zoom

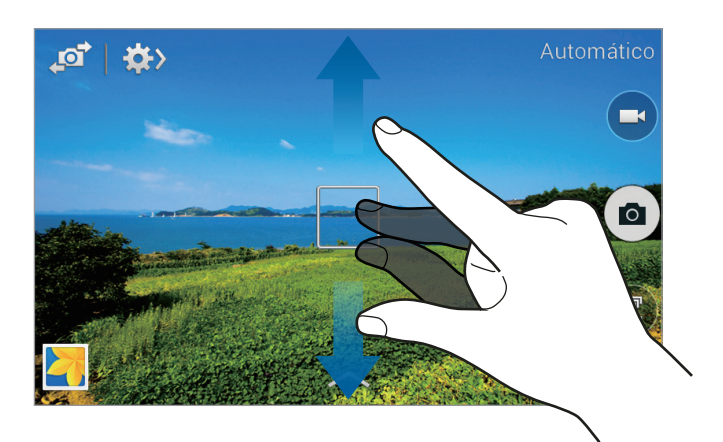

Utilize um dos métodos seguintes:

- Utilize a tecla de volume para aumentar ou diminuir o zoom.
- Com os dedos no ecrã, afaste-os para aumentar o zoom e volte a juntá-los para diminuir o zoom.

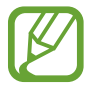

O efeito de aumentar ou diminuir o zoom está disponível quando usa a funcionalidade zoom enquanto grava um vídeo.

# Partilha de fotografia

Toque em  $\Rightarrow$   $\rightarrow$   $\Rightarrow$  e selecione um dos seguintes:

- Partilha instantânea: envie uma fotografia directamente para outro dispositivo através de Wi-Fi Direct.
- Partilha foto ChatON: envie uma fotografia para outro dispositivo através do ChatON.

# Configurar as definições da câmara

Toque em  $\Rightarrow \Rightarrow \Rightarrow a$  para configurar as definições da câmara. Nem todas as opções seguintes estão disponíveis nos modos de câmara e vídeo. As opções disponíveis poderão variar dependendo do modo utilizado.

- Tamanho da fotografia / Tamanho do vídeo: seleccione uma resolução. Utilize uma resolução mais elevada para uma qualidade superior. Porém, ocupa mais memória.
- Modo de focagem: seleccione um modo de foco. Auto é controlado pela câmara. Macro destina-se a objectos muito próximos.

- Modos de medição: seleccione um método de medição. Isto determina como os valores de luminosidade são calculados. Medido ao centro mede a luz de fundo no centro da cena.
   Ponto mede o valor de luz de um local especifico. Matriz é a média de toda a cena.
- ISO: seleccione um valor de ISO. Isto controla a sensibilidade da câmara à luz. É medido em equivalentes às câmaras de filmar. Valores baixos para motivos estáticos ou com luzes brilhantes. Valores altos para motivos com movimentos rápidos ou com pouca luz.
- Etiqueta de localização: anexe uma localização GPS à fotografia.
  - Para melhorar os sinais de GPS, evite tirar fotografias em locais onde o sinal possa estar obstruído, como entre edifícios ou em áreas de baixa altitude ou com más condições atmosféricas.
    - A sua localização poderá aparecer nas fotografias quando as transferir para a Internet. Para evitar isso, desactive a definição de etiqueta GPS.
- **Tecla de volume**: defina o dispositivo para utilizar a Tecla de volume para controlar o obturador ou a função de zoom.
- Temporizador: utilize isto para fotografias com atraso.
- Equilíbrio de brancos: seleccione um equilíbrio do branco apropriado, de maneira a que as imagens tenham cores reais. As definições foram concebidas para situações de luminosidade específica. Estas definições são semelhantes à gama de calor da exposição de equilíbrio de brancos em câmaras profissionais.
- Valor de exposição: Alterar o valor de exposição. Isto determina a quantidade de luz que o sensor da câmara recebe. Para condições de pouca luz, utilize uma exposição superior.
- **Directrizes**: exibe directrizes no visor para o ajudar na composição quando seleccionar sujeitos.
- Flash: activa ou desactiva o flash.
- Nome de ficheiro contextual: configure a câmara para adicionar etiquetas de contexto, tais como informações de localização, aos nomes dos ficheiros.
- Guardar como virada: inverta a imagem para criar uma imagem-espelho da cena original.
- Armazenamento: seleccione a localização da memória para armazenamento.
- Modificar definições rápidas: reorganize os atalhos de opções usadas frequentemente.
- **Repor**: reponha as definições da câmara.

# Galeria

Utilize esta aplicação para ver imagens e vídeos. Toque em **Galeria** no Ecrã de aplicações.

# Ver imagens

Iniciar a **Galeria** mostrará as pastas disponíveis. Quando outra aplicação como, por exemplo, o **E-mail**, guarda uma imagem, a pasta **Download** é criada automaticamente para conter a imagem. Do mesmo modo que a captura de ecrã, cria automaticamente a pasta **Screenshots**. Seleccione uma pasta para a abrir.

Numa pasta, as imagens são exibidas por data de criação. Seleccione uma imagem para visualizála em ecrã total.

Desloque-se para a esquerda ou direita para ver a imagem anterior ou seguinte.

#### Aumentar ou diminuir o zoom

Utilize um dos métodos a seguir para aumentar o zoom de uma imagem:

- Faça duplo toque em qualquer parte para aumentar o zoom.
- Com os dedos em qualquer parte do ecrã, afaste-os para aumentar o zoom. Junte-os para diminuir ou faça duplo toque para voltar.

# **Reproduzir vídeos**

Os ficheiros de vídeo mostram o ícone 💽 na pré-visualização. Seleccione um vídeo para o reproduzir e toque em 💽.

# **Editar imagens**

Enquanto visualiza uma imagem, toque em **E** e utilize as funções seguintes:

- Apresentação de slides: iniciar uma apresentação de slides com as imagens da pasta actual.
- Copiar para bloco de notas: copie para a área de transferência.

- Imprimir: Imprima a imagem, ligando o dispositivo a uma impressora. Algumas impressoras podem não ser compatíveis com o dispositivo.
- Mudar nome: renomear o ficheiro.
- Rodar para a esquerda: rode no sentido contrário aos ponteiros do relógio.
- Rodar para a direita: rode no sentido dos ponteiros do relógio.
- **Recortar**: Redimensione a moldura azul para recortar e guardar a imagem nela.
- Definir como: defina a imagem como fundo ou como imagem de um contacto.
- Detalhes: ver os detalhes da imagem.
- **Definições**: alterar as definições da Galeria.

### Modificar imagens

Enquanto visualiza uma imagem, toque em 🛃.

### **Eliminar imagens**

Utilize um dos métodos seguintes:

- Enquanto visualiza uma imagem, toque em 🔟.

### Partilhar imagens

Utilize um dos métodos seguintes:

- Numa pasta, toque em → Seleccionar item, selecione imagens e, em seguida, toque em
  para as enviar a outras pessoas ou para as partilhar através de serviços de redes sociais.
- Enquanto visualiza uma imagem, toque em para a enviar para outras pessoas ou partilhála através das redes sociais.

# Definir como fundo

Enquanto visualiza uma imagem, toque em  $\blacksquare \rightarrow$  **Definir como** para definir a imagem como fundo ou para atribuí-la a um contacto.

# Organizar por pastas

Crie uma pasta para organizar as imagens ou os vídeos armazenados no dispositivo. Pode copiar ou mover os ficheiros de uma pasta para a outra.

Para criar uma nova pasta, toque em 5. Introduza um nome para a pasta, toque em **OK** e depois selecione as imagens ou vídeos. Toque sem soltar numa imagem ou vídeo selecionado, arraste-o para uma nova pasta e toque em **Concluir**. Toque em **Copiar** para copiar ou **Mover** para mover.

# Vídeo

Utilize esta aplicação para reproduzir ficheiros de vídeo.

Toque em Vídeo no Ecrã de aplicações.

# Reproduzir vídeos

Seleccione um vídeo a reproduzir.

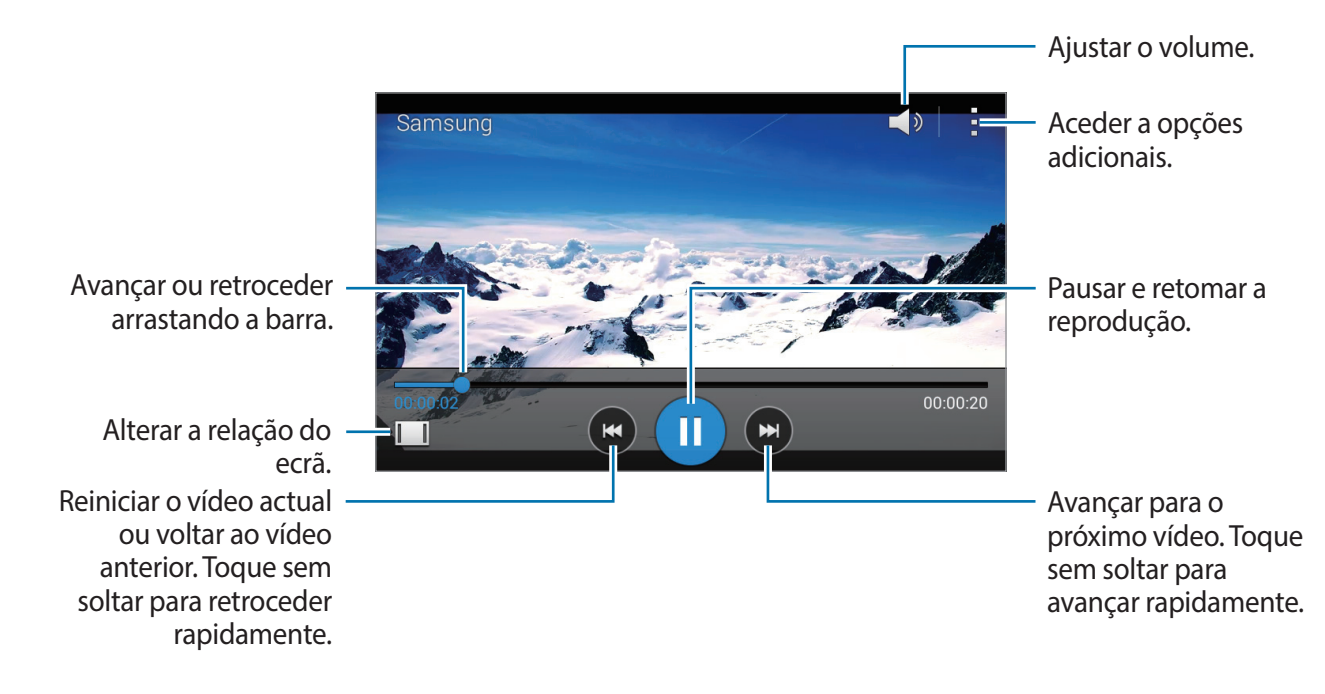

### Eliminar vídeos

Toque em  $\blacksquare \rightarrow$  Eliminar, selecione vídeos e toque em Fim.

# Partilhar vídeos

Toque em  $\blacksquare \rightarrow$  Selectionar, selecione vídeos, toque em  $\lt$  e selecione um método de partilha.

# YouTube

Utilize esta aplicação para ver vídeos a partir do YouTube.

Toque em YouTube no Ecrã de aplicações.

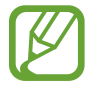

Esta aplicação poderá não estar disponível dependendo da sua região ou operadora.

### Ver vídeos

Toque em 🔍 e introduza uma palavra-chave. Seleccione um dos resultados da pesquisa obtida para ver um vídeo.

Rode o dispositivo para a vista de paisagem para exibir em ecrã total.

### Partilhar vídeos

Seleccione o vídeo para ver, toque em < e seleccione um método de partilha.

### **Carregar vídeos**

Toque em  $\blacksquare \rightarrow$  Carregamentos  $\rightarrow \blacksquare \rightarrow$  Carregar, seleccione um vídeo, introduza a informação do vídeo e toque em 1.

# Rádio

Ouça música e notícias no rádio FM. Para ouvir o rádio FM, deve ligar um auricular, uma vez que funciona como a antena do rádio.

Toque em Rádio no Ecrã de aplicações.

# Ouvir o rádio FM

Ligue um auricular ao dispositivo antes de inciar o rádio FM.

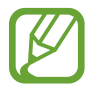

O rádio FM procura e guarda as estações disponíveis automaticamente quando for iniciado pela primeira vez.

Toque em 🕑 para ligar o rádio FM. Seleccione a estação de rádio pretendida na lista de estações e toque em 🛨 para voltar ao ecrã do rádio FM.

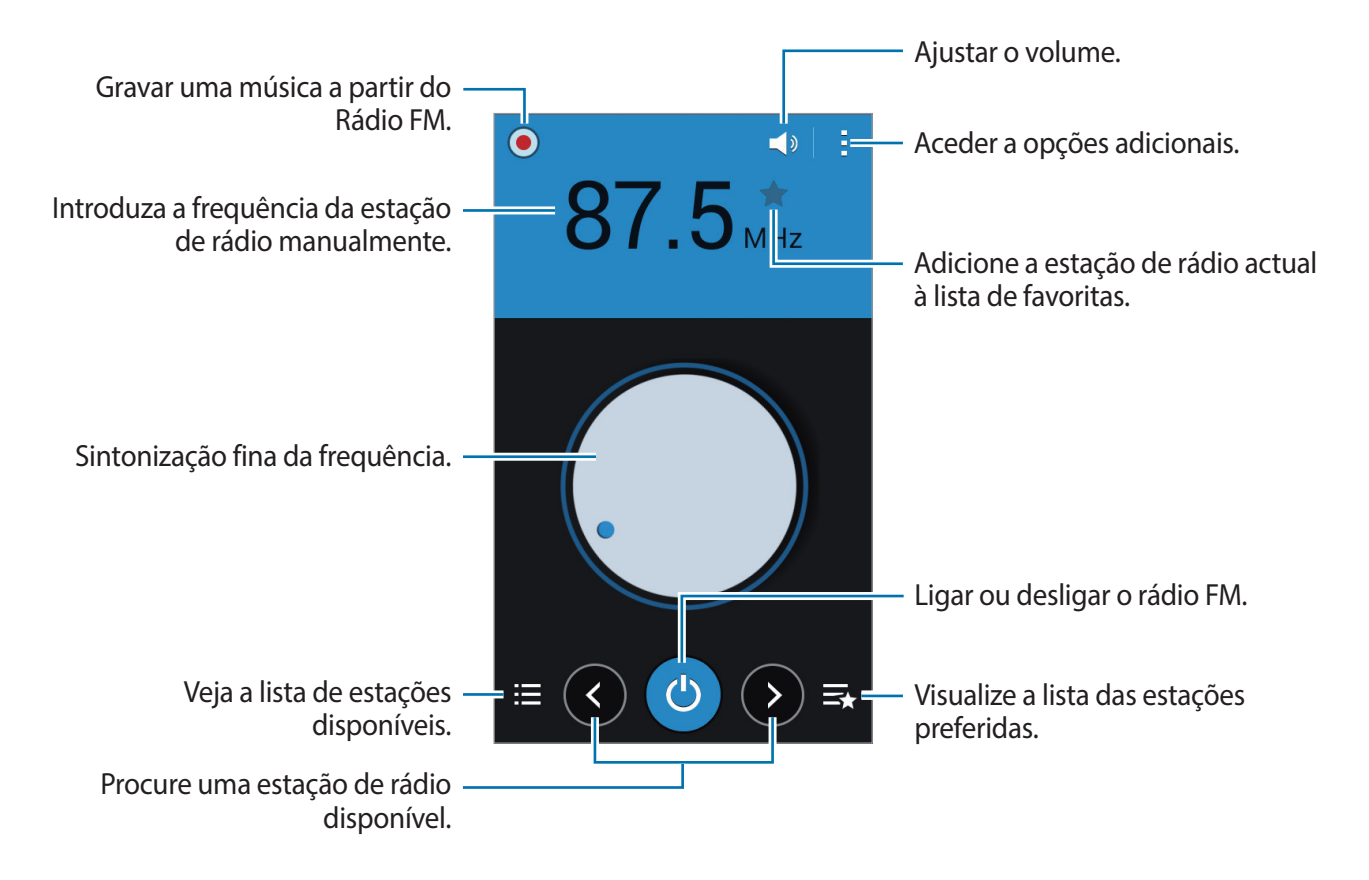

### Procurar estações de rádio

Toque em **I** → **Pesquisar** e seleccione uma opção de procura. O rádio FM procura e guarda as estações disponíveis automaticamente.

Seleccione a estação de rádio pretendida na lista de estações e toque em 🕤 para voltar ao ecrã do rádio FM.

# Adicionar estações à lista de favoritos

Desloque-se para uma estação de rádio e toque em 😭 para adicionar a estação à lista de favoritos.

# Aplicações e lojas de multimédia

# **Play Store**

Utilize esta aplicação para adquirir e transferir aplicações e jogos que podem ser corridos no dispositivo.

Toque em Play Store no Ecrã de aplicações.

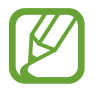

Esta aplicação poderá não estar disponível dependendo da sua região ou operadora.

### Instalar aplicações

Navegue pelas categorias de aplicações ou toque em 🔍 para procurar através de uma palavrachave.

Seleccione uma aplicação para ver a informação. Para a transferir, toque em **INSTALAR**. No caso de haver um custo associado à aplicação, toque no preço e siga as instruções no ecrã para concluir o processo de compra.

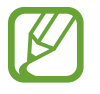

Quando uma nova versão estiver disponível, para qualquer aplicação instalada, um ícone de actualização irá surgir no cimo do ecrã para o alertar para a actualização. Abra o painel de notificações e toque no ícone para actualizar a aplicação.

# Desinstalar aplicações

Desinstalar as aplicações adquiridas na Play Store.

Toque em  $\blacksquare \rightarrow$  As minhas aplicações, seleccione uma aplicação para eliminar na lista de aplicações instaladas e toque em **DESINSTALAR**.

# Samsung Apps (GALAXY Apps)

Utilize esta aplicação para adquirir e transferir aplicações dedicadas Samsung. Para mais informação, visite *apps.samsung.com*.

Toque em Samsung Apps (GALAXY Apps) no Ecrã de aplicações.

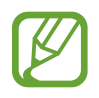

Esta aplicação poderá não estar disponível dependendo da sua região ou operadora.

# Instalar aplicações

Navegue pelas categorias de aplicações. Toque em 回 para seleccionar uma categoria.

Para procurar uma aplicação, toque em **Q** no cimo do ecrã e introduza uma palavra-chave no campo de pesquisa.

Seleccione uma aplicação para ver a informação. Para a transferir, toque em **Grátis**. No caso de haver um custo associado à aplicação, toque no preço e siga as instruções no ecrã para concluir o processo de compra.

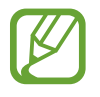

Quando uma nova versão estiver disponível, para qualquer aplicação instalada, um ícone de actualização irá surgir no cimo do ecrã para o alertar para a actualização. Abra o painel de notificações e toque no ícone para actualizar a aplicação.

# **Play Livros**

Utilize esta aplicação para ler e transferir ficheiros de livros.

Toque em **Play Livros** no Ecrã de aplicações.

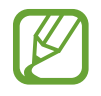

Esta aplicação poderá não estar disponível dependendo da sua região ou operadora.

# **Play Filmes**

Utilize esta aplicação para ver, transferir e alugar filmes e séries de TV.

Toque em Play Filmes no Ecrã de aplicações.

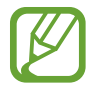

Esta aplicação poderá não estar disponível dependendo da sua região ou operadora.

# **Play Music**

Utilize esta aplicação para ouvir música a partir do dispositivo ou reproduza música do serviço nuvem Google.

Toque em Play Music no Ecrã de aplicações.

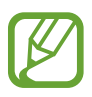

Esta aplicação poderá não estar disponível dependendo da sua região ou operadora.

# **Jogos Play**

Utilize esta aplicação para transferir jogos e jogar.

Toque em Jogos Play no Ecrã de aplicações.

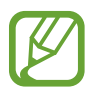

Esta aplicação poderá não estar disponível dependendo da sua região ou operadora.

# Play Quiosque

Utilize esta aplicação para ler as notícias mais recentes.

Toque em Play Quiosque no Ecrã de aplicações.

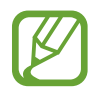

Esta aplicação poderá não estar disponível dependendo da sua região ou operadora.

# Utilidades

# Memorando

Utilize esta aplicação para gravar informações importantes, guardá-las e vê-las mais tarde. Toque em **Memorando** no Ecrã de aplicações.

### Compor um memorando

Toque em 🖶, introduza um memorando e toque em **Concluir**.

# Navegar pelos memorandos

Navegue pelas miniaturas dos memorandos deslocando-se para cima e para baixo.

Toque no memorando para o editar.

Para procurar um memorando, toque em  $\blacksquare \rightarrow$  **Procurar**.

Para bloquear um memorando de modo que outras pessoas não o possam ver, toque em  $\exists \rightarrow$  **Seleccionar**, selecione um memorando e toque em  $\exists \rightarrow$  **Bloquear**.

Para enviar o texto de memorandos a outras pessoas, toque em  $\blacksquare \rightarrow$  Seleccionar, selecione os memorandos e toque em  $\blacksquare \rightarrow$  Partilhar texto via.

Para enviar memorandos a outras pessoas, toque em  $\exists \rightarrow Seleccionar$ , selecione os memorandos e toque em  $\exists \rightarrow Partilhar via$ .

Para eliminar memorandos, toque em  $\blacksquare \rightarrow$  Eliminar.

Para ordenar os memorandos por data, toque em  $\exists \rightarrow$  Ordenar por.

### Ver um memorando

Toque na miniatura do memorando para o abrir.

Toque em e utilize os seguintes:

- Eliminar: eliminar o memorando.
- Bloquear: bloquear o memorando para que outros não o possam ver.
- Partilhar texto via: enviar o texto de memorandos para outras pessoas.
- Partilhar via: enviar o memorando a outras pessoas.
### S Planner

Utilize esta aplicação para gerir eventos e tarefas. Toque em **S Planner** no Ecrã de aplicações.

### Criar eventos ou tarefas

Toque em 🖶 e utilize um dos métodos seguintes:

- Adicionar evento: introduza um evento com uma definição de repetição opcional.
- Adicionar tarefa: introduza uma tarefa com uma definição de prioridade opcional.

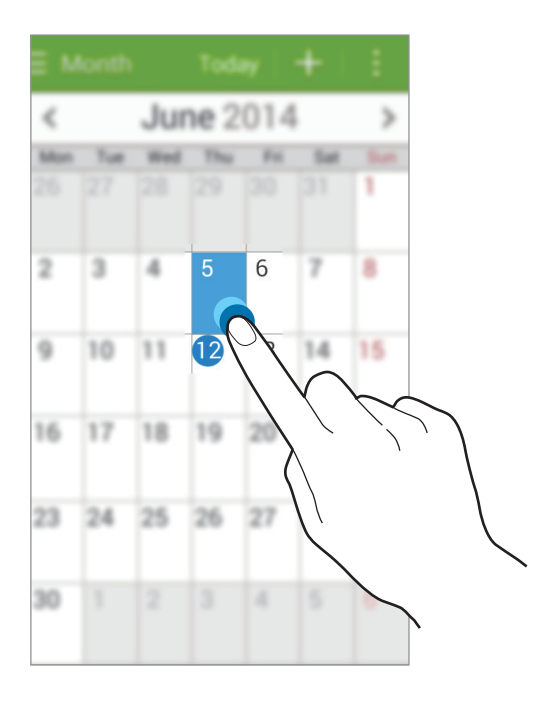

### Sincronizar com o Google Calendar

No Ecrã de aplicações, toque em **Definições** → **Google** em **CONTAS** → uma conta Google e assinale **Sincronizar Agenda**.

Para sincronizar manualmente para actualizar, no Ecrã de aplicações, toque em S Planner  $\rightarrow$   $\blacksquare$   $\rightarrow$  Sincronizar.

Para mostrar os eventos ou as tarefas sincronizadas, toque em  $\blacksquare \rightarrow$  Agendas  $\rightarrow$  Visor, selecione uma conta Google e toque em Concluído.

### Alterar o tipo de agenda

Na parte superior do ecrã, selecione um dos diferentes tipos de agendas apresentados, incluindo mês, semana e outros.

#### Procurar eventos ou tarefas

Toque  $\blacksquare \rightarrow \mathbf{Procurar}$  e introduza a palavra-chave da procura.

Para ver os eventos ou tarefas para hoje, toque em Hoje no cimo do ecrã.

### Eliminar eventos ou tarefas

Selecione um evento ou uma tarefa e toque em  $\blacksquare \rightarrow$  Eliminar.

### Partilhar eventos ou tarefas

Selecione um evento ou tarefa, toque em  $\blacksquare \rightarrow$  Partilhar via e selecione um método de partilha.

### Drive

Utilize esta aplicação para criar e editar documentos e depois partilhá-los através do armazenamento Google Drive. Quando criar documentos ou carregar ficheiros no Google Drive, o seu dispositivo sincroniza-se imediatamente com o servidor web e com qualquer outro computador com o Google Drive instalado. Aceda aos seus ficheiros sem os transferir.

Toque em Drive no Ecrã de aplicações.

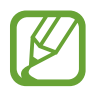

Esta aplicação poderá não estar disponível dependendo da sua região ou operadora.

### Relógio

Utilize esta aplicação para definir alarmes, ver as horas das maiores cidades do mundo, medir a duração de eventos ou definir temporizadores.

Toque em **Relógio** no Ecrã de aplicações.

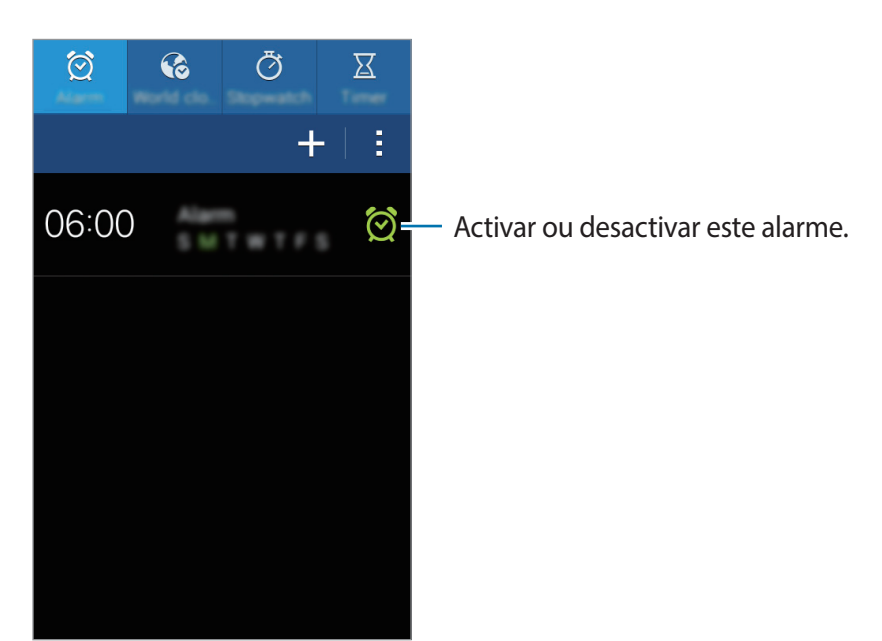

#### Alarme

#### **Definir** alarmes

Toque em 🛨, defina uma hora para o alarme iniciar, seleccione os dias para o alarme repetir e toque em Guardar.

- Adiar: defina um intervalo e o número de vezes que o alarme deve repetir após a hora predefinida.
- Alarme inteligente: defina uma hora para que o alarme se desligue após a hora predefinida.

#### Parar alarmes

Arraste 🔀 para fora do círculo para parar o alarme. Arraste **ZZ** para fora do circulo para repetir o alarme após um período de tempo especifico.

#### **Eliminar alarmes**

Toque em  $\blacksquare \rightarrow$  Eliminar, seleccione alarmes e toque em Concluir.

#### Utilidades

### **Relógio Mundial**

#### **Criar relógios**

Toque em 🛨 e introduza o nome de uma cidade ou seleccione uma cidade da lista de cidades.

#### Eliminar relógios

Toque em  $\blacksquare \rightarrow$  Eliminar, seleccione alarmes e toque em Concluir.

#### Cronómetro

Toque em **Iniciar** para cronometrar um evento. Toque em **Marcar** para gravar o tempo das voltas. Toque em **Repor** para limpar o registo de tempo das voltas.

#### Temporizador

Defina a duração e toque em Iniciar. Arraste 🔀 para fora do circulo maior quando o temporizador iniciar.

### Calculadora

Utilize esta aplicação para cálculos simples ou complexos.

Toque em Calculadora no Ecrã de aplicações.

Rode o dispositivo para a vista horizontal para utilizar a calculadora científica. Se a **Rotação do** ecrã estiver desactivada, toque em **E** → Calculadora científica.

### Gravador de Voz

Utilize esta aplicação para gravar ou reproduzir memorandos de voz.

Toque em Gravador de Voz no Ecrã de aplicações.

#### Gravar memorandos de voz

Toque em 💽 para inciar a gravação. Fale para o microfone na parte inferior do dispositivo. Toque em 💽 para pausar a gravação. Toque em 💽 para terminar a gravação.

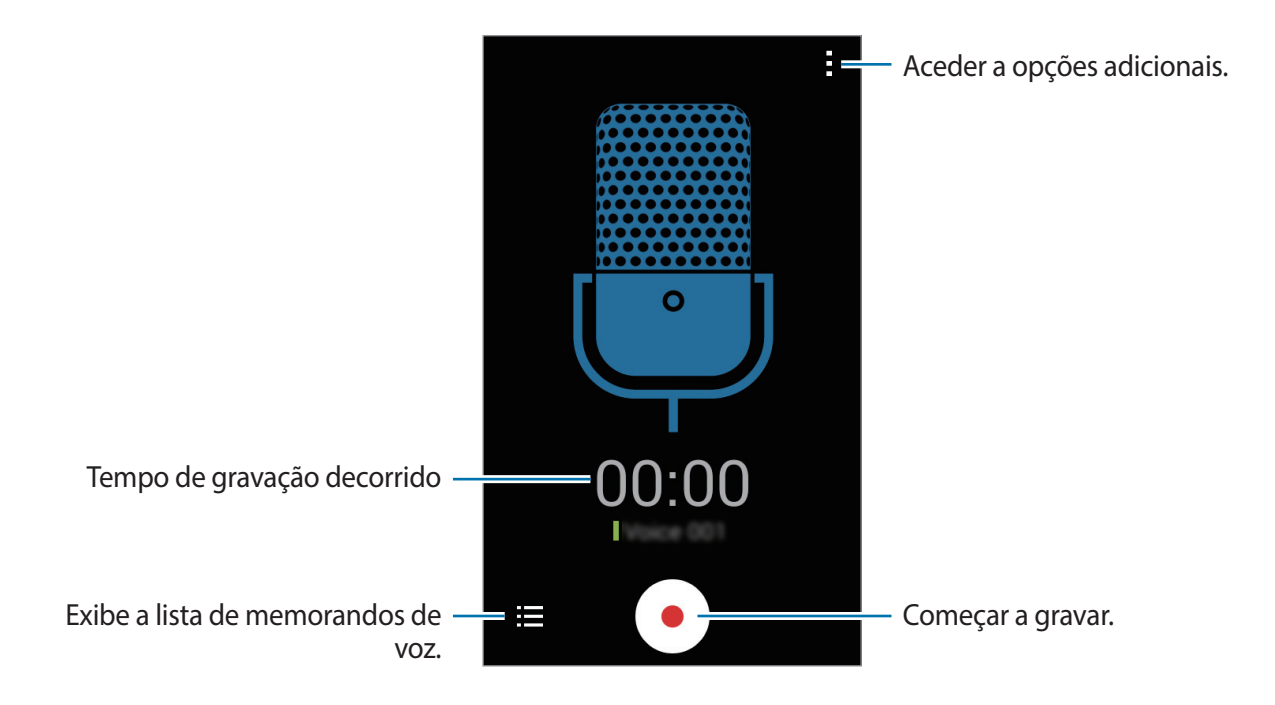

### Reproduzir memorandos de voz

Seleccione um memorando de voz para reproduzir.

- 🕕 : pausar reprodução.
- 🕞 / 💬 : ir para o memorando de voz anterior ou seguinte.

### Gerir memorandos de voz

Na lista de memorandos de voz, toque em  $\blacksquare \rightarrow$  Seleccionar, selecione memorandos de voz e selecione um dos seguintes:

- seleccione memorandos de voz para enviar e, em seguida, seleccione um método de partilha.
- 🔟 : seleccione memorandos de voz para eliminar.
- ■ → Mudar nome: mudar o nome do memorando de voz.
- $\blacksquare \rightarrow$  **Definir como**: definir o memorando de voz como tom de toque.
- ■ → Detalhes: visualizar as informações do memorando de voz.

### Google

Utilize esta aplicação para procurar não só na Internet, mas também em aplicações e nos seus conteúdos no dispositivo.

Toque em Google no Ecrã de aplicações.

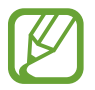

Esta aplicação poderá não estar disponível dependendo da sua região ou operadora.

### Procurar no dispositivo

Toque no campo de pesquisa e depois introduza uma palavra-chave. Ou então, toque em  $\P$  e procure uma palavra-chave.

Se não forem obtidos resultados das aplicações, o motor de buscar surge, exibindo os resultados da procura.

### Abrangência da procura

Para seleccionar quais as aplicações a procurar, toque em  $\vdots \rightarrow Definições \rightarrow Pesquisa no telemóvel e assinale os itens a procurar.$ 

### **Google Now**

Inicie a procura Google para ver os cartões Google Now que exibam o tempo actual, informações de trafego, o seu próximo compromisso e muito mais quando precisar.

Adira ao Google Now quando abrir a procura do Google pela primeira vez. Para alterar as definições do Google Now, toque em  $\blacksquare \rightarrow Definições$  e arraste o interruptor **Google Now** para a esquerda ou para a direita.

### Pesquisa por Voz

Utilize esta aplicação para procurar páginas web, falando.

Toque em Pesquisa por Voz no Ecrã de aplicações.

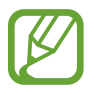

Esta aplicação poderá não estar disponível dependendo da sua região ou operadora.

Diga uma palavra-chave ou frase quando Falar agora surgir no ecrã.

### **Os Meus Ficheiros**

Utilize esta aplicação para aceder a todos os tipos de ficheiros armazenados no dispositivo, incluindo imagens, vídeos, músicas e clipes de som.

Toque em Os Meus Ficheiros no Ecrã de aplicações.

### Ver ficheiros

Selecione uma categoria e selecione um ficheiro ou uma pasta para abri-la. Para voltar à pasta principal, toque em 🗹. Para voltar à directoria de início, toque em 🔂.

Numa pasta, toque em 🚦 e utilize uma das opções seguintes:

- Seleccionar item: Selecione ficheiros ou pastas.
- Criar pasta: Crie uma pasta.
- Ver: Altere o modo de visualização.
- Ordenar por: ordene ficheiros ou pastas.
- · Adicionar atalhos: Adicione um atalho para a pasta na área de atalhos.
- **Definições**: alterar as definições do gestor de ficheiros.

Toque em **I** → **Seleccionar item**, selecione um ficheiro ou uma pasta e utilize uma das funções seguintes:

- envie ficheiros a outras pessoas ou partilhe-os.
- 🔟 : elimine ficheiros ou pastas.
- $\blacksquare \rightarrow Mover$ : mova ficheiros ou pastas para outra pasta.
- $\blacksquare \rightarrow Copiar$ : copie ficheiros ou pastas para outra pasta.
- $\blacksquare \rightarrow$  Mudar nome: renomear um ficheiro ou uma pasta.
- ■ → Compactar: comprima ficheiros ou pastas para criar um ficheiro zip.
- $\blacksquare \rightarrow$  **Detalhes**: visualize os detalhes de ficheiros ou de pastas.

### **Procurar ficheiros**

Toque em **Q** e introduza os critérios de pesquisa.

### Visualizar informação de armazenamento

Toque em S para visualizar informação da memória do seu dispositivo e do cartão de memória.

### Adicionar atalhos das pastas

Adicione um atalho para pastas usadas com frequência à área de atalhos. Toque em 📑, selecione uma pasta e toque em **Concluir**.

### **Transferências**

Utilize esta aplicação para ver quais os ficheiros transferidos através de aplicações.

Toque em Transferências no Ecrã de aplicações.

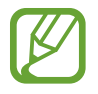

Esta aplicação poderá não estar disponível dependendo da sua região ou operadora.

Seleccione um ficheiro para o abrir com a aplicação apropriada. Ordenar os ficheiros por data, toque em  $\square \rightarrow$  Ordenar por  $\rightarrow$  Data. Para ordenar os ficheiros por título, toque em  $\square \rightarrow$  Ordenar por  $\rightarrow$  Nome. Ordenar os ficheiros por tamanho, toque em  $\square \rightarrow$  Ordenar por  $\rightarrow$  Tamanho. Para limpar o histórico, toque em  $\square \rightarrow$  Limpar lista.

# Viagens & locais

### Maps

Utilize esta aplicação para assinalar a localização do dispositivo, procurar locais ou obter direcções.

Toque em Maps no Ecrã de aplicações.

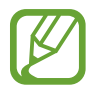

Esta aplicação poderá não estar disponível dependendo da sua região ou operadora.

### Procurar localizações

Procurar localizações introduzindo em endereço ou uma palavra-chave. Assim que encontrar a localização, seleccione uma localização para ver a informação detalhada. Consulte a ajuda para obter mais informaçõeso.

### Obter direcções para um destino

Toque em 🍸 para definir as localizações de partida e de chegada e seleccione um método de viagem. O dispositivo mostra o itinerário para chegar ao destino.

# Definições

### Acerca das Definições

Utilize esta aplicação para configurar o dispositivo, definir opções de aplicações e adicionar contas.

Toque em Definições no Ecrã de aplicações.

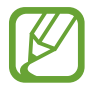

As funções suportadas podem variar e estar etiquetadas de forma diferente consoante o modelo do dispositivo seja Single ou Dual SIM.

### Wi-Fi

Active a funcionalidade Wi-Fi para ligar a uma rede Wi-Fi e aceder à Internet ou a outros dispositivos de rede.

Pode manter uma ligação de rede estável ao seleccionar automaticamente tanto uma rede Wi-Fi ou rede móvel para utilizar o sinal mais forte. Para alternar automaticamente entre redes, assinale **Mudança de rede inteligente**.

Para utilizar as opções, toque em 🚦

- Pesquisar: procurar redes disponíveis.
- Wi-Fi Direct: o Wi-Fi Direct liga dois dispositivos através de Wi-Fi, sem que seja necessário um ponto de acesso.
- Avançado: Edite as definições de Wi-Fi.
- Botão de difusão WPS: ligue a uma rede Wi-Fi segura com um botão WPS.
- Introdução do PIN WPS: ligue a uma rede Wi-Fi segura com um PIN WPS.

#### Configurar a politica de suspensão Wi-Fi

No Ecrã de definições, toque em Wi-Fi  $\rightarrow$   $\rightarrow$   $\rightarrow$  Avançado  $\rightarrow$  Manter Wi-Fi durante suspensão.

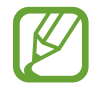

Quando o ecrã se desliga, o dispositivo desliga automaticamente as ligações Wi-Fi. Quando isto acontece, o dispositivo acede automaticamente às redes de dados, caso esteja definido para as utilizar. Podem ser aplicadas taxas sobre a transferências de dados. Para evitar os custos do uso de dados, defina esta opção para **Sempre**.

### Configurar notificação de rede

O dispositivo pode detectar redes Wi-Fi abertas e exibe um ícone na barra de estado para o notificar quando disponíveis.

No Ecrã de definições, toque em Wi-Fi  $\rightarrow$   $\rightarrow$   $\rightarrow$  Avançado e assinale a Notificação de rede para activar esta funcionalidade.

### Wi-Fi Direct

O Wi-Fi Direct liga directamente dois dispositivos através de uma rede Wi-Fi sem que seja necessário um ponto de acesso.

No Ecrã de definições, toque em Wi-Fi  $\rightarrow$   $\exists$   $\rightarrow$  Wi-Fi Direct.

### Bluetooth

Active a funcionalidade Bluetooth para trocar informação a curtas distâncias.

Para utilizar mais opções, toque em 🚦

- Visível durante: defina a duração durante a qual o dispositivo fica visível.
- Ficheiros recebidos: visualize ficheiros recebidos através da funcionalidade Bluetooth.

### Ancoragem e Hotspot portátil

- **PA Móvel**: Utilize o PA Móvel para partilhar a ligação de rede móvel do dispositivo com computadores ou outros dispositivos através da rede Wi-Fi.
- Ancoragem USB: use a ancoragem USB para partilhar a ligação à rede móvel do seu dispositivo com um computador através de USB. Quando ligado a um computador, o seu dispositivo é utilizado como um modem sem fios para computador.
- Ancoragem Bluetooth: Utilize a função de ancoragem Bluetooth para partilhar a ligação de rede móvel do dispositivo com computadores ou outros dispositivos através de Bluetooth.

### Modo de voo

Desactiva todas as funções sem fios do seu dispositivo. Só poderá utilizar serviços não dependentes da rede.

### Utilização de dados

Mantenha-se ao corrente da quantidade de dados que utiliza e personalize as definições para os limitar.

- Dados móveis: Defina o dispositivo para utilizar ligações de dados em qualquer rede móvel.
- Definir limite de dados móveis: defina um limite para a utilização de dados móveis.
- Ciclo utilização de dados: introduza uma data de reposição mensal para monitorizar a utilização de dados.

Para utilizar mais opções, toque em 🚦

- **Dados em roaming**: Defina o dispositivo para utilizar ligações de dados quando estiver em roaming.
- **Restringir dados de 2° plano**: Defina o dispositivo para desativar a sincronização em segundo plano quando utilizar uma rede móvel.
- Sincronizar dados automaticamente: activar ou desactivar a sincronização automática das aplicações. Pode selecionar quais as informações a sincronizar para cada conta em Definições → CONTAS.
- Mostrar utilização de Wi-Fi: Defina o dispositivo para mostrar a utilização de dados através de Wi-Fi.
- **PA móveis**: Selecione hotspots Wi-Fi para evitar que as aplicações que estão em execução em segundo plano utilizem os mesmos.

### Gestor de cartões SIM (modelos dual SIM)

Ative os seus cartões SIM ou USIM e personalize as definições do cartão SIM.

- Chamada de voz: Selecione um cartão SIM ou USIM para realizar chamadas de voz.
- Vídeochamada: Selecione um cartão SIM ou USIM para realizar videochamadas.
- Rede de serviço de dados: Selecione um cartão SIM ou USIM para utilizar serviços de dados.

- **Receber cham. recebidas**: Defina se deseja ou não que sejam recebidas chamadas através da rede GPRS enquanto usa serviços de dados.
- SIM duplo sempre ligado: Defina o dispositivo para permitir a receção de chamadas no outro cartão SIM ou USIM durante uma chamada.

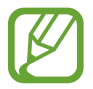

Quando esta função está ativada, podem ser-lhe cobradas tarifas adicionais pelo reencaminhamento de chamadas, dependendo da região ou da operadora.

### Mais redes

Personalize as definições para controlar redes.

### Aplicação de mensagens padrão

Selecione a aplicação padrão a utilizar na troca de mensagens.

#### VPN

Configure e ligue-se a redes privadas virtuais (VPN).

#### **Redes móveis**

- Dados móveis: defina para permitir ligações de pacotes de dados para serviços de rede.
- **Dados em roaming**: Defina o dispositivo para utilizar ligações de dados quando estiver em roaming.
- Pontos de acesso (APN): configure nomes de pontos de acesso (APN Acess Point Name).
- Modo de rede SIM 1 (Modelos Dual SIM): Selecione um tipo de rede para o cartão SIM ou USIM principal.

Modo de rede SIM 2 (Modelos Dual SIM): Selecione um tipo de rede para o cartão SIM ou USIM secundário.

Modo de rede (Modelos Single SIM): seleccione um tipo de rede.

• **Definições de rede**: procura redes disponíveis e selecciona uma rede para roaming.

### Ecrã bloqueado

Alterar as definições do ecrã bloqueado.

- Bloqueio do ecrã: active a funcionalidade de bloqueio do ecrã. As opções a seguir poderão variar, dependendo da funcionalidade de bloqueio de ecrã seleccionada.
- Relógio duplo: Defina o dispositivo para mostrar o relógio duplo no ecrã bloqueado.
- Mostrar data: defina o dispositivo para mostrar a data em conjunto com o relógio.
- Atalho da câmara: defina o dispositivo para mostrar o atalho da câmara no ecrã bloqueado.
- Info proprietário: introduza a sua informação, que será mostrada no ecrã bloqueado.
- Efeito de desbloqueio: selecione um efeito para quando desbloqueia o ecrã.
- Texto de ajuda: Defina o dispositivo para mostrar o texto de ajuda no ecrã bloqueado.

### Som

Altere as definições de vários sons do dispositivo.

- Volume: ajusta o nível de volume para tons de toque de chamada, música e vídeos, sons do sistema, e notificações.
- Tons de toque:
  - Tons de toque: Adicione ou selecione um tom de toque para as chamadas a receber.
  - **Notificações**: selecione um tom de toque para eventos, tais como novas mensagens e chamadas perdidas.
- Vibrar ao tocar: defina o dispositivo para vibrar e reproduzir um tom de toque para chamadas a receber.
- Tom de marcação: defina o dispositivo para emitir sons quando tocar no teclado.
- Sons de toque: defina o dispositivo para emitir sons quando seleccionar uma aplicação ou opção no ecrã táctil.
- Som de bloqueio do ecrã: defina o dispositivo para emitir um som quando bloqueia ou desbloqueia o ecrã táctil.

### Visor e luz

Altere as definições do visor.

- Fundo:
  - Ecrã principal: seleccione uma imagem de fundo para o Ecrã inicial.
  - Ecrã bloqueado: seleccione uma imagem de fundo para o ecrã bloqueado.
  - **Ecrãs principal e bloqueado**: seleccione uma imagem de fundo para o Ecrã inicial e para o ecrã bloqueado.
- Painel de notificações: Personalize os itens que surgem no painel de notificações.
- Brilho: defina o brilho do visor.
- Rotação automática do ecrã: defina o conteúdo para rodar automaticamente quando o dispositivo é rodado.
- Duração da luz de fundo: defina quanto tempo o dispositivo espera até desligar a luz de fundo do visor.
- **Protecção de ecrã**: Defina o dispositivo para iniciar uma proteção de ecrã quando o seu dispositivo estiver ligado a uma ancoragem ou a carregar.
- Estilo do tipo de letra: altere o estilo do tipo de letra para o texto mostrado.
- Tamanho de fonte: altere o tamanho do tipo de letra.
- Aumentar a legibilidade: Torne o texto mais nítido para facilitar a leitura.
- Ver percentagem de bateria: defina o dispositivo para exibir a bateria restante.

### Chamada

Personalize as definições para as funcionalidades de chamada.

- **Configurar mensagens de rejeição de chamadas**: Adicione ou edite a mensagem que será enviada quando rejeitar uma chamada.
- Atender/terminar chamadas:
  - **A tecla principal atende chamadas**: defina o dispositivo para atender uma chamada quando premir a tecla Início.
  - **Tecla de alimentação**: defina o dispositivo para terminar uma chamada quando premir a tecla de ligar/desligar.
- Definições adicionais:
  - **ID do chamador**: Mostrar o seu ID de chamador aos outros participantes quando efectuar uma chamada.
  - Desvio de chamadas: Desvie chamadas a receber para outro número.
  - **Código de área automático**: Defina o dispositivo para introduzir um indicativo (código de área ou país) automaticamente antes do número de telefone.
  - Barramento de chamadas: Bloqueie chamadas a efectuar ou a receber.
  - **Chamada em espera**: Permitir alertas de chamada a receber quando já estiver numa chamada.
  - Números de marcação fixa: Active ou desactive o modo FDN para restringir as chamadas aos números na lista FDN. Introduza o PIN2 fornecido com o seu cartão SIM ou USIM.
- Tons toque e tons teclado:
  - **Tons de toque**: Adicione ou selecione um tom de toque para as chamadas a receber.
  - Vibrar ao tocar: defina o dispositivo para vibrar e reproduzir um tom de toque para chamadas a receber.
  - Tom de marcação: defina o dispositivo para emitir sons quando tocar no teclado.
- Imagem de chamada de vídeo: Selecione uma imagem para ser apresentada ao outro participante.
- Correio de voz:
  - Serviço de correio de voz: Seleccione ou defina a sua operadora de correio de voz.
  - Definições correio voz: Introduza o número para aceder ao serviço de correio de voz.
    Obtenha este número na sua operadora.

- **Contas**: Defina o dispositivo para aceitar chamadas IP e configure as suas contas para os serviços de chamadas IP.
- Chamadas de Internet: Defina se pretende utilizar os serviços de chamadas IP para todas as chamadas ou apenas para chamadas IP.

### Memória

Visualize as informações da memória do seu dispositivo e do cartão de memória ou formate um cartão de memória.

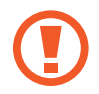

Formatar um cartão de memória apaga permanentemente todos os dados do cartão.

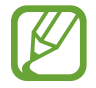

A capacidade real disponível da memória interna é menor do que a capacidade especificada, uma vez que o sistema operativo e as aplicações padrão ocupam parte dessa memória. A capacidade disponível pode ser alterada quando o dispositivo é actualizado.

### Modo de economia de energia

Active o modo de economia de energia e altere as respectivas definições.

- O dispositivo desliga automaticamente se não tocar no ecrã ou se não premir um botão durante um período de tempo predefinido. Para utilizar durante mais tempo, seleccione um período mais longo.
  - Esta funcionalidade é desactivada quando reproduzir vídeos ou ouvir música.
  - Pode poupar carga da bateria ao activar esta funcionalidade.
- Economia de energia da CPU: Defina o dispositivo para limitar alguma utilização de recursos do sistema.
- Economia de energia do ecrã: defina o dispositivo para diminuir o brilho do visor.
- Aprender a economizar energia: saiba como reduzir o consumo de bateria.

### Bateria

Visualize a quantidade de energia da bateria que é consumida pelo seu dispositivo.

### Gestor de aplicações

Veja e gira as aplicações do seu dispositivo.

### Localização

Altere as definições sobre as permissões para informações de localização.

- Modo: Selecione um método para recolher os seus dados de localização.
- **PEDIDOS LOCALIZ. RECENTES**: veja que aplicações solicitam informações sobre a sua localização actual e a velocidade a que descarregam a bateria.
- SERVIÇOS DE LOCALIZAÇÃO: veja os serviços de localização que o seu dispositivo está a utilizar.

### Segurança

Alterar as definições de segurança do dispositivo e do cartão SIM ou USIM.

• Encriptar dispositivo: defina uma palavra-passe para encriptar os dados guardados no dispositivo. Deve introduzir a palavra-passe sempre que ligar o dispositivo.

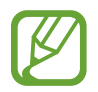

Carregue a bateria antes de activar esta definição pois poderá demorar mais de uma hora para encriptar os seus dados.

• Encriptar cartão SD externo: Defina o dispositivo para encriptar ficheiros presentes no cartão de memória.

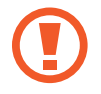

Ao repor o seu dispositivo para os valores de fábrica com esta definição activa, o dispositivo não irá ler os seus ficheiros encriptados. Desactive esta definição antes de repor o dispositivo.

- Controlos remotos: defina o dispositivo para permitir o controlo do seu dispositivo em caso de perda ou roubo, remotamente através da Internet. Para utilizar esta funcionalidade, tem de iniciar sessão na sua conta Samsung.
  - REGISTO DE CONTA: adicionar ou visualizar as suas contas Samsung.
  - Utilizar redes sem fios: defina o dispositivo para permitir a recolha de dados de localização ou determinar a localização do seu dispositivo, em caso de perda ou roubo, através de Wi-Fi ou de redes móveis.

- Alerta de alteração SIM: ative ou desative a função "Localizar o meu telemóvel" que ajuda a localizar o dispositivo em caso de perda ou roubo.
- Ir para o site Web: Aceda à página Web Localizar o meu telemóvel (*findmymobile.samsung.com*). Pode controlar e acompanhar o seu dispositivo, perdido ou roubado, na página web do Find my mobile.
- Bloqueio do cartão SIM:
  - **Bloquear cartão SIM**: activa ou desactiva a funcionalidade de bloqueio de PIN, para pedir o PIN antes de usar o dispositivo.
  - Alterar PIN do SIM: altere o PIN utilizado para aceder aos dados SIM ou USIM.
- Tornar as palavras-passe visíveis: Defina o dispositivo para apresentar a palavra-passe à medida que for introduzida.
- Administradores de dispositivo: veja os administradores instalados no dispositivo. Pode permitir que administradores do dispositivo apliquem novas políticas ao dispositivo.
- Origens desconhecidas: defina o dispositivo para permitir a instalação de aplicações de origens desconhecidas.
- Verificar aplicações: defina o dispositivo para permitir que o Google verifique se as aplicações poderão ser nocivas antes de as instalar.
- **Tipo de armazenamento**: Defina um tipo de armazenamento para os ficheiros de credenciais.
- **Credenciais fidedignas**: utilize certificados e credenciais para assegurar a utilização segura das diferentes aplicações.
- Instalar do armazenamento: Instale certificados encriptados armazenados na unidade de armazenamento USB.
- Limpar credenciais: elimina o conteúdo de credenciais do dispositivo e repõe a palavrapasse.

### Idioma e introdução

Altere as definições de introdução de texto. Algumas opções poderão não estar disponíveis dependendo do idioma seleccionado.

#### Idioma

Seleccione um idioma de exibição para todos os menus e aplicações.

### Padrão

Seleccione um teclado padrão para introdução de texto.

### Teclado Samsung

Para alterar as definições do teclado Samsung, toque em 🗱.

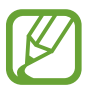

As opções disponíveis podem variar dependendo da região ou operadora.

- Português(PT): altere o desenho do teclado.
- Seleccionar idiomas de introdução: seleccione idiomas para introdução de texto.
- **Texto inteligente**: active o modo de texto inteligente para prever palavras com base na sua introdução e sugerir palavras. Pode também personalizar as definições das sugestões de palavras.
- **Substituição automática**: Defina para que o dispositivo corrija as palavras mal escritas e incompletas quando toca na barra de espaço ou no sinal de pontuação.
- **Capitalização automática**: defina o dispositivo para automaticamente capitalizar o primeiro caracter após um sinal de pontuação final, como, por exemplo, um ponto final, ponto de interrogação ou ponto de exclamação.
- Espaçamento automático: ajustar o dispositivo para introduzir automaticamente um espaço entre as palavras.
- **Pontuação automática**: define o dispositivo para introduzir um ponto final quando fizer toque duplo na barra de espaço.
- Passagem dedo por teclado:
  - **Desligado**: Defina o dispositivo para desativar a funcionalidade de varrimento do teclado.
  - Introdução contínua: Defina o dispositivo para introduzir texto varrendo o teclado.
  - **Controlo do cursor**: Ative a função de navegação inteligente no teclado para mover o cursor deslocando-se no teclado.
  - **Introdução por movimento**: ative ou desative a introdução de números e símbolos no teclado quando toca numa tecla sem soltar e move rapidamente o dedo para cima.
- Som: define o dispositivo para soar quando uma tecla é tocada.
- Visualizar caracteres: defina o dispositivo para exibir uma imagem grande de cada caracter que tocar.

- Atraso de tocar sem largar: Configure o tempo de reconhecimento para tocar sem soltar o ecrã.
- Repor definições: reponha as definições do teclado Samsung.

### Escrita por voz Google

Para alterar as definições de introdução por voz, toque em 🗱

- Esc. idiomas entrada: seleccione idiomas de introdução para a introdução de texto.
- Bloquear palavras ofens.: Defina o dispositivo para evitar que reconheça palavras ofensivas em introduções de voz.

### Procura de voz

- Idioma: seleccione um idioma para o reconhecimento de voz.
- Saída de voz: defina o dispositivo para fornecer resposta de voz para o alertar da acção actual.
- Deteção "Ok Google": defina o dispositivo para iniciar o reconhecimento de voz quando disser o comando de ativação enquanto utiliza a aplicação de pesquisa.

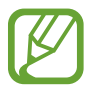

Esta funcionalidade poderá não estar disponível dependendo da sua região ou operadora.

- Bloquear palavras ofens.: oculte palavras ofensivas dos resultados da pesquisa de voz.
- Auscultadores Bluetooth: defina o dispositivo para permitir a procura por voz com um auricular Bluetooth, quando ligar um ao dispositivo.

### Opções de texto para voz

- MOTOR TTS PREFERIDO: seleccione um motor de síntese de fala. Para alterar as definições dos motores de síntese de fala, toque em .
- Velocidade da fala: seleccione uma velocidade para a funcionalidade de texto para voz.
- Ouvir um exemplo: ouça o texto falado de um exemplo.
- Estado do idioma padrão: Visualize o estado do idioma padrão na funcionalidade de texto para voz.

### Velocidade do ponteiro

Ajuste a velocidade do ponteiro do rato ou do trackpad ligado ao seu dispositivo.

### Cópia de segurança e reposição

Altere as definições de gestão de definições e dados.

- Cópia de segurança: Defina o dispositivo para fazer uma cópia de segurança das definições e dos dados das aplicações no servidor da Google.
- Cópia de segurança da conta: configure ou edite a cópia de segurança da sua conta Google.
- **Restaurar automaticamente**: Defina o dispositivo para restaurar os dados de definições e de aplicações quando reinstalar aplicações no dispositivo.
- **Repor definições**: reponha as definições para os valores predefinidos de fábrica e elimine todos os dados.

### **Adicionar conta**

Adicione contas de e-mail ou SNS.

### Data e hora

Aceda e altere as seguintes definições para controlar a forma como o dispositivo exibe a hora e data.

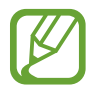

Caso a bateria se mantenha totalmente descarregada ou retirada do dispositivo, a hora e data serão reiniciadas.

- Data e hora automáticas: actualize automaticamente a hora e a data quando muda de fuso horário.
- Fuso horário automático: Defina o dispositivo para receber a informação do fuso horário da rede quando atravessar diversos fusos horários.
- Definir data: defina a data actual manualmente.
- Definir hora: defina a hora actual manualmente.
- Seleccionar fuso horário: defina o seu fuso horário.
- Formato 24 horas: exibir a hora no formato de 24 horas.
- Seleccionar formato de data: seleccione um formato de data.

### Acessibilidade

Os serviços de acessibilidade são funcionalidades especiais para aqueles com algumas dificuldades físicas. Aceda ou altere as seguintes definições para melhorar a acessibilidade do dispositivo.

- Rotação automática do ecrã: Defina a interface para rodar automaticamente quando roda o dispositivo.
- Duração da luz de fundo: defina quanto tempo o dispositivo espera até desligar a luz de fundo do visor.
- Mostrar atalho: Adicione um atalho para Acessibilidade ou para o TalkBack no menu rápido que surge quando prime sem soltar a Tecla de ligar/desligar.
- Atender/terminar chamadas:
  - **A tecla principal atende chamadas**: defina o dispositivo para atender uma chamada quando premir a tecla Início.
  - **Tocar botões de chamada**: defina o dispositivo para atender uma chamada quando tocar na tecla para aceitar chamadas.
  - **Tecla de alimentação**: defina o dispositivo para terminar uma chamada quando premir a tecla de ligar/desligar.
- TalkBack: active o Talkback, que fornece resposta de voz.
- **Dizer palavras-passe**: defina o dispositivo para ler em voz alta as palavras-passe que introduzir com o Talkback.
- Cores negativas: inverta as cores do visor para melhorar a visibilidade.
- Tamanho de fonte: altere o tamanho do tipo de letra.
- Ampliação: Defina o dispositivo para aumentar ou diminuir o zoom através dos gestos do seu dedo.
- Atalho de acessibilidade: defina o dispositivo para ativar a funcionalidade Talkback quando premir sem soltar a Tecla de ligar/desligar e, em seguida, tocar sem soltar no ecrã com dois dedos.
- Opções de texto para voz:
  - MOTOR TTS PREFERIDO: seleccione um motor de síntese de fala. Para alterar as definições dos motores de síntese de fala, toque em 🗱.
  - Velocidade da fala: seleccione uma velocidade para a funcionalidade de texto para voz.
  - Ouvir um exemplo: ouça o texto falado de um exemplo.
  - Estado do idioma padrão: Visualize o estado do idioma padrão na funcionalidade de texto para voz.

- Notificação Flash: Configure o flash para piscar quando receber chamadas, novas mensagens ou notificações.
- Desligar todos os sons: silencie todos os sons do dispositivo.
- Áudio mono: active o som mono quando ouvir conteúdos áudio apenas com um auscultador.
- Atraso de tocar sem largar: Configure o tempo de reconhecimento para tocar sem soltar o ecrã.

### Acessórios

Altere as definições dos acessórios.

• **Desbloqueio automático**: Defina o dispositivo para desbloquear automaticamente quando abrir a capa.

### A imprimir

Configure as definições dos plug-ins da impressora instalados no dispositivo. Pode procurar impressoras disponíveis ou adicionar uma manualmente para imprimir ficheiros via Wi-Fi ou nuvem.

### Acerca do dispositivo

Aceda às informações do dispositivo, edite o nome do dispositivo ou actualize o software do dispositivo.

### Definições Google

Utilize esta aplicação para configurar definições para algumas funcionalidades fornecidas pelo Google.

Toque em **Definições Google** no Ecrã de aplicações.

# Resolução de problemas

Antes de contactar o Centro de Assistência da Samsung, tente as seguintes soluções. Algumas situações podem não se aplicar ao seu dispositivo.

# Quando ligar o dispositivo ou enquanto estiver a utilizar o mesmo, o dispositivo pedirá que introduza um dos seguintes códigos:

- Palavra-passe: quando a funcionalidade de bloqueio do dispositivo está activada, tem de introduzir a palavra-passe que definiu para o dispositivo.
- PIN: quando utilizar o dispositivo pela primeira vez ou quando a solicitação do código PIN estiver activada, necessita de introduzir o PIN fornecido com o cartão SIM ou USIM. Pode desactivar esta funcionalidade no menu de Bloqueio do cartão SIM.
- PUK: o seu cartão SIM ou USIM está bloqueado, normalmente como resultado da introdução incorrecta do PIN várias vezes. Necessita de introduzir o PUK fornecido pela operadora.
- PIN2: quando acede um menu que requeira o PIN2, deve introduzir o PIN2 fornecido com o seu cartão SIM ou USIM. Para mais detalhes, contacte a sua operadora.

#### O dispositivo exibe uma mensagem de erro da rede ou do serviço

- Se estiver situado em zonas com sinais fracos ou recepção fraca, poderá perder a ligação à rede móvel. Desloque-se para outra área e tente novamente. Enquanto se move, podem surgir mensagens de erro, repetidamente.
- Não pode aceder a determinadas opções sem uma subscrição. Contacte a sua operadora para obter mais informações.

#### O dispositivo não liga

- Quando a bateria estiver totalmente descarregada, o dispositivo não irá ligar. Carregue a bateria completamente antes de ligar o dispositivo.
- A bateria poderá não estar colocada correctamente. Coloque a bateria novamente.
- Limpe os contactos dourados e volte a colocar a bateria.

#### O ecrã táctil responde lentamente ou de forma incorrecta

- Se colocar tampas de protecção ou acessórios opcionais no ecrã táctil, este poderá não funcionar correctamente.
- Se estiver a utilizar luvas, se as mãos não estiverem limpas, ou se tocar no ecrã táctil com objectos afiados ou com as unhas, o ecrã táctil poderá não funcionar correctamente.
- O ecrã táctil poderá não funcionar correctamente em condições de muita humidade ou em contacto com água.
- Reinicie o dispositivo para limpar quaisquer erros temporários do software.
- Certifique-se de que o software do seu dispositivo está actualizado com a última versão.
- Se o ecrã táctil estiver riscado ou danificado, visite um Centro de Assistência Samsung.

#### O dispositivo bloqueia ou tem erros fatais

Se o dispositivo deixar de responder ou se se desligar, poderá ter de fechar todas as aplicações ou retirar e voltar a colocar a bateria e ligar o dispositivo novamente para recuperar a funcionalidade. Se o seu dispositivo estiver estático e não responder, prima sem soltar a Tecla de ligar/desligar por mais de 7 segundos para reiniciar.

Se isso não resolver o problema, execute o comando Repor definições. No Ecrã de aplicações, toque em **Definições**  $\rightarrow$  **Cópia de segurança e reposição**  $\rightarrow$  **Repor definições**  $\rightarrow$  **Repor telefone**  $\rightarrow$  **Apagar tudo**. Antes de repor para os valores de fábrica, lembre-se que deve efectuar uma cópia de segurança todos os dados importantes armazenados no seu dispositivo.

Se o problema continuar, contacte um Centro de Assistência Samsung.

#### Não é possível efectuar chamadas

- · Certifique-se de que acedeu à rede móvel certa.
- Certifique-se de que não definiu o barramento de chamadas para o número de telefone que pretende marcar.
- Certifique-se de que não definiu o barramento de chamadas para o número de telefone da chamada a receber.

## As outras pessoas não conseguem ouvir a sua voz durante uma chamada

- Certifique-se de que não está a tapar o microfone integrado.
- Certifique-se de que o microfone está perto da sua boca.
- Se estiver a utilizar um auricular, certifique-se de que este está correctamente ligado.

#### O som faz eco durante a chamada

Ajuste o volume premindo a tecla de volume ou desloque-se para outro local.

#### A rede móvel ou a Internet são desligadas ou a qualidade do áudio é má

- Certifique-se de que não está a bloquear a antena interna do dispositivo.
- Se estiver situado em zonas com sinais fracos ou recepção fraca, poderá perder a ligação à rede móvel. Podem ocorrer problemas de ligação devido a problemas na antena da operadora. Desloque-se para outra área e tente novamente.
- Quando utiliza o dispositivo enquanto se desloca, os serviços de redes sem fios podem ser desactivados devido a problemas no servidor da operadora.

#### O ícone da bateria está vazio

A bateria está fraca. Recarregue ou substitua a bateria.

## A bateria não carrega correctamente (Para carregadores aprovados pela Samsung)

- · Certifique-se que o carregador está ligado correctamente.
- Se os terminais da bateria estiverem sujos, a bateria poderá não carregar correctamente ou o dispositivo poderá não ligar. Limpe ambos os contactos dourados e volte a tentar carregar a bateria.
- As baterias de alguns dispositivos não podem ser substituídas pelo utilizador. Para que a bateria seja substituída, visite um Centro de Assistência Samsung.

#### A bateria descarrega mais rapidamente do que quando a comprei

- Quando a bateria é exposta a temperaturas muito baixas ou muito altas, a carga útil poderá ser reduzida.
- O consumo da bateria aumenta quando utiliza funcionalidades de mensagens ou algumas aplicações, tais como jogos ou a Internet.
- A bateria é um consumível e ao longo do tempo a carga útil irá diminuindo.

#### O dispositivo está quente ao toque

Quando utiliza aplicações que requeiram mais energia ou quando utiliza aplicações durante longos períodos de tempo, o seu dispositivo pode aquecer. É normal que aconteça e não deverá afectar a vida útil do dispositivo nem o seu desempenho.

#### Aparecem mensagens de erro ao iniciar a câmara

O seu dispositivo tem de ter memória suficiente disponível e bateria para poder utilizar a aplicação de câmara. Se aparecerem mensagens de erro ao iniciar a câmara, tente o seguinte:

- Carregue a bateria ou substitua-a por uma bateria totalmente carregada.
- Liberte espaço de memória, transferindo ficheiros para um computador ou eliminando ficheiros do dispositivo.
- Reinicie o dispositivo. Se ainda tiver problemas com a câmara após seguir estas sugestões, contacte um Centro de Assistência Samsung.

#### A qualidade da fotografia é inferior à da pré-visualização

- A qualidade das suas fotografias pode variar, dependendo do ambiente e das técnicas de fotografia utilizadas.
- Se fotografar em locais escuros, à noite, ou dentro de casa, pode surgir ruído nas imagens ou estas poderão ficar desfocadas.

#### Aparecem mensagens de erro ao abrir ficheiros de multimédia

Se receber mensagens de erro ou os ficheiros multimédia não forem reproduzidos, ao abri-los no seu dispositivo, tente o seguinte:

- Liberte espaço de memória, transferindo ficheiros para um computador ou eliminando ficheiros do dispositivo.
- Certifique-se de que o ficheiro de música não está protegido por direitos DRM (Digital Rights Management). Se o ficheiro estiver protegido por DRM, certifique-se de que possui a licença apropriada ou chave para reproduzir o ficheiro.
- Certifique-se de que os formatos de ficheiro são suportados pelo dispositivo. Se um formato de ficheiro não for suportado, tal como DivX ou AC3, instale uma aplicação que suporte esse formato. Para confirmar quais os formatos de ficheiro que o dispositivo suporta, visite www.samsung.com.

- O seu dispositivo é compatível com fotografias e vídeos capturados pelo dispositivo. As fotografias e vídeos capturados por outros dispositivos podem não funcionar correctamente.
- O seu dispositivo é compatível com ficheiros de multimédia que sejam autorizados pela operadora ou por fornecedores de serviços adicionais. Algum conteúdo que circula na Internet, tais como tons de toque, vídeos ou papéis de parede, poderão não funcionar correctamente.

#### Não consegue localizar outro dispositivo Bluetooth

- Certifique-se de que a funcionalidade Bluetooth está activada no seu dispositivo.
- Certifique-se de que a funcionalidade Bluetooth está activada no dispositivo a que pretende ligar.
- Certifique-se de que o seu dispositivo e o outro dispositivo Bluetooth se encontram dentro da área máxima de detecção Bluetooth (10 m).

Se as sugestões acima mencionadas não resolverem o problema, contacte um Centro de Assistência Samsung.

# Não consegue estabelecer uma ligação quando o dispositivo está ligado a um computador

- Certifique-se que o cabo USB que está a utilizar é compatível com o seu dispositivo.
- Certifique-se de que possui os controladores apropriados instalados e actualizados no seu computador.
- No caso de ser um utilizador do Windows XP, certifique-se de que tem instalado no seu computador o Windows XP Service Pack 3 ou superior.
- Certifique-se de que tem instalado no seu computador o Samsung Kies ou Windows Media Player 10 ou superior.

#### O dispositivo não consegue encontrar a sua localização actual

Os sinais de GPS podem estar obstruídos em alguns locais, tal como dentro de casa. Defina o dispositivo para utilizar o Wi-Fi ou a rede móvel para encontrar a sua localização actual nestas condições.

#### Os dados guardados no seu dispositivo foram perdidos

Crie sempre cópias de segurança dos seus dados mais importantes guardados no dispositivo. De outro modo, não poderá restaurar os dados se estiverem corrompidos ou se se perderem. A Samsung não se responsabiliza pela perda de dados armazenados no dispositivo.

#### Existe um pequeno orifício no rebordo do dispositivo

- Este orifício é necessário durante o processo de fabrico e poderá ocorrer um ligeiro desgaste ou vibração das peças.
- Com o tempo, a fricção entre as peças pode causar um ligeiro alargamento deste orifício.

Algum do conteúdo pode diferir, dependendo da região, operadora ou versão do software, e está sujeito a alterações sem aviso prévio.

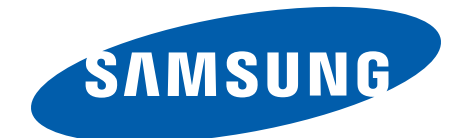

Portuguese. 12/2014. Rev.1.0